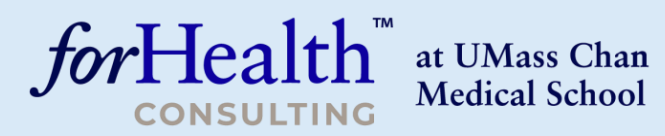

ForHealthConsulting.umassmed.edu

# Directorio de Profesionales de Enfermería de la Administración Comunitaria de Casos (CCM)

# Asistente de Empleos para los Afiliados de CCM

Preparado para: MassHealth MassHealth Preparado por:

Santa Díaz

Escuela de Medicina Chan de UMass

# Índice

| Inscripción de los Afiliados de CCM        | 3  |
|--------------------------------------------|----|
| Inicio de sesión para Afiliados de CCM     | 6  |
| ¿Olvidó la contraseña?                     | 8  |
| Página de inicio de los Afiliados de CCM   | 10 |
| Corregir el perfil de los Afiliados de CCM | 11 |
| Función Inicio                             | 24 |
| Función Buscar                             | 25 |
| Acceder a los mensajes                     | 32 |
| Cambiar la contraseña                      | 37 |
| Encuesta                                   |    |

Si necesita ayuda para acceder al directorio o para usarlo, por favor, comuníquese con: <u>CSNAccessSupport@umassmed.edu</u>

# Inscripción de los Afiliados de CCM

Para crear una cuenta y un perfil en el directorio, un Afiliado de CCM debe acceder a la página web del Directorio de Profesionales de Enfermería de la Administración Comunitaria de Casos (CCM). https://ccmnursedirectory.org

Una vez que haya accedido a la página web del Directorio de Profesionales de Enfermería de CCM, el Afiliado de CCM debe hacer clic en "Register Now" (Inscríbase ya), debajo del elemento "Log in" (Iniciar sesión) del menú.

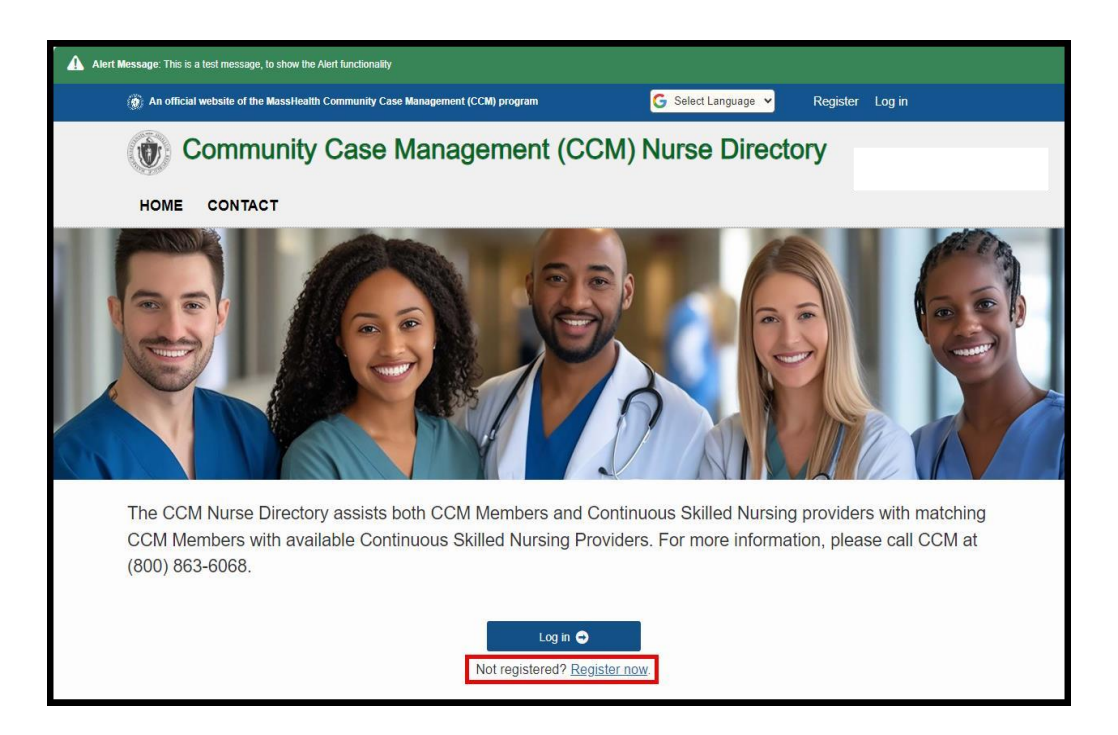

El Afiliado de CCM debe hacer clic en "Member Registration" (Inscripción del Afiliado), (se puede hacer clic en cualquier lugar de la imagen).

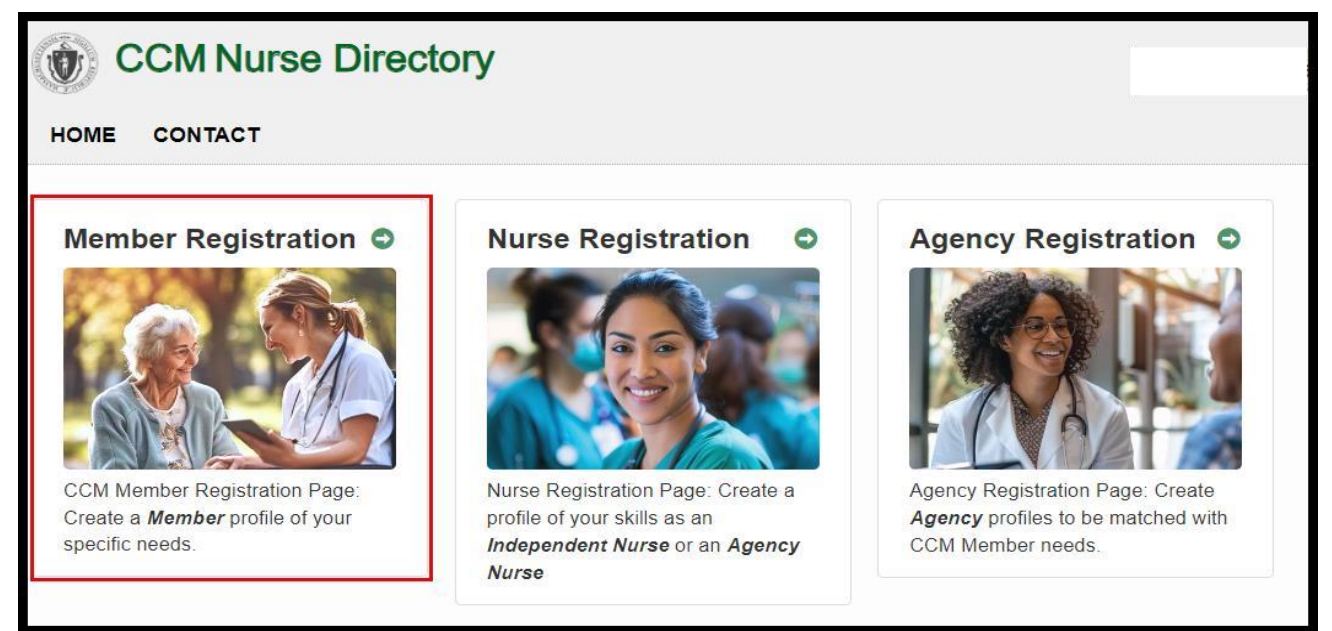

Directorio de Profesionales de Enfermería de CCM | Asistente de Empleos para los Afiliados de CCM | © 2024. Escuela de Medicina Chan de UMass.

El Afiliado de CCM debe ingresar la información del integrante de la familia y hacer clic en "Register" (Inscribirse). El Afiliado de CCM recibirá un mensaje en su casilla de correo electrónico para validarse en el Directorio de Profesionales de Enfermería de CCM.

# **Consejos útiles**

- Los campos siguientes son obligatorios: Nombre del Afiliado de CCM; Apellido del Afiliado de CCM; Dirección postal: Calle, ciudad, estado, código postal; Fecha de nacimiento del Afiliado de CCM; Número de MassHealth; Correo electrónico, Contraseña, Confirmar contraseña. Si al hacer clic en el botón "Register" NO se ha ingresado algún dato, el sistema generará un mensaje y resaltará el campo correspondiente. Además, estos campos están identificados con un asterisco rojo delante de cada uno.
- La dirección de correo electrónico y la contraseña ingresadas en la inscripción serán las que el Afiliado de CCM usará para iniciar una sesión en el Directorio de Profesionales de Enfermería de CCM.
- El Afiliado de CCM tendrá la posibilidad de actualizar la información de su cuenta (inscripción) después de haberse validado en el Directorio de Profesionales de Enfermería de CCM.

| () An official website of the MassHealth Community Case Management (CCM) program                                           | G Select Language 🗸 Register        | Log in |
|----------------------------------------------------------------------------------------------------|-------------------------------------|--------|
| CCM Nurse Directory                                                                                                    |                                     |        |
|                                                                                                    |                                     |        |
| HOME CONTACT                                                                                                    |                                     |        |
| Member Registration                                                                                                    |                                     |        |
| Applicant Information                                                                                                    |                                     |        |
| *CCM Member First Name *CCM Member Last Name                                                                               |                                     |        |
| First Name         Last Name                                                                                               |                                     |        |
| *Street Address *City *State *Zip C                                                                                        | ode                                 |        |
| Street Address City State V Zip C                                                                                          | ode                                 |        |
| CCM Member Date of Birth                                                                                                   |                                     |        |
| mm/dd/yyyy                                                                                                    |                                     |        |
| Parent/Guardian Contact First Name Parent/Guardian Contact Last Name                                                       |                                     |        |
| Guardian First Name Guardian Last Name                                                                                     |                                     |        |
| Home Phone Number Cell Phone Number                                                                                        |                                     |        |
|                                                                                                    |                                     |        |
| MassHealth ID                                                                                                    |                                     |        |
|                                                                                                    |                                     |        |
| Preferred initial contact method:                                                                                          |                                     |        |
| L-mail Phone Cell phone I lext message                                                                                     |                                     |        |
| 'Email                                                                                                    |                                     |        |
| Email Address                                                                                                    |                                     |        |
| Password                                                                                                    |                                     |        |
| Password     Password must be at least of characters long.     Password must be at least one non letter or di              | git character (!,#,\$,%,^,?,*,_,-). |        |
| Confirm password     Passwords must have at least one digit ('0'-'9').     Passwords must have at least one uppercase ('A' | .'7')                               |        |
| Confirm Password     Passwords must have at least one lowercase ('a'-                                                      | z').                                |        |
| Register Cancel                                                                                                    |                                     |        |
|                                                                                                    |                                     |        |
| ▲ Back To Top                                                                                                    |                                     |        |
| Directorio de Profesionales de Enfermería de C                                                                             | CM   Asistente de E                 | mple   |

los Afiliados de CCM | © 2024. Escuela de Medicina Chan de UMass.

El Afiliado de CCM recibirá el mensaje "Confirmation in Progress" (Confirmación en curso) que se ve a continuación y un mensaje en su dirección de correo electrónico para validarse en el Directorio de Profesionales de Enfermería de CCM.

| () An official website of the MassHealth Community Case Management (CCM) program                   | G Select Language 💙 | Register | Log in |
|----------------------------------------------------------------------------------------------------|---------------------|----------|--------|
| CCM Nurse Directory                                                                                |                     |          |        |
| HOME CONTACT                                                                                       |                     |          |        |
| Confirmation in Progress                                                                           |                     |          |        |
| Thank you for your information. We will send you an email once your CSN Provider enrollment status | has been confirmed. |          |        |

# Inicio de sesión para Afiliados de CCM

Después de que el Afiliado de CCM haya validado su cuenta, puede iniciar sesión en el Directorio de Profesionales de Enfermería de CCM. Para iniciar sesión en el Directorio de Profesionales de Enfermería de CCM, el Afiliado de CCM puede usar el elemento "Log in" (Iniciar sesión) del menú que está en el ángulo superior derecho de la pantalla o el elemento "Log in" de la parte inferior.

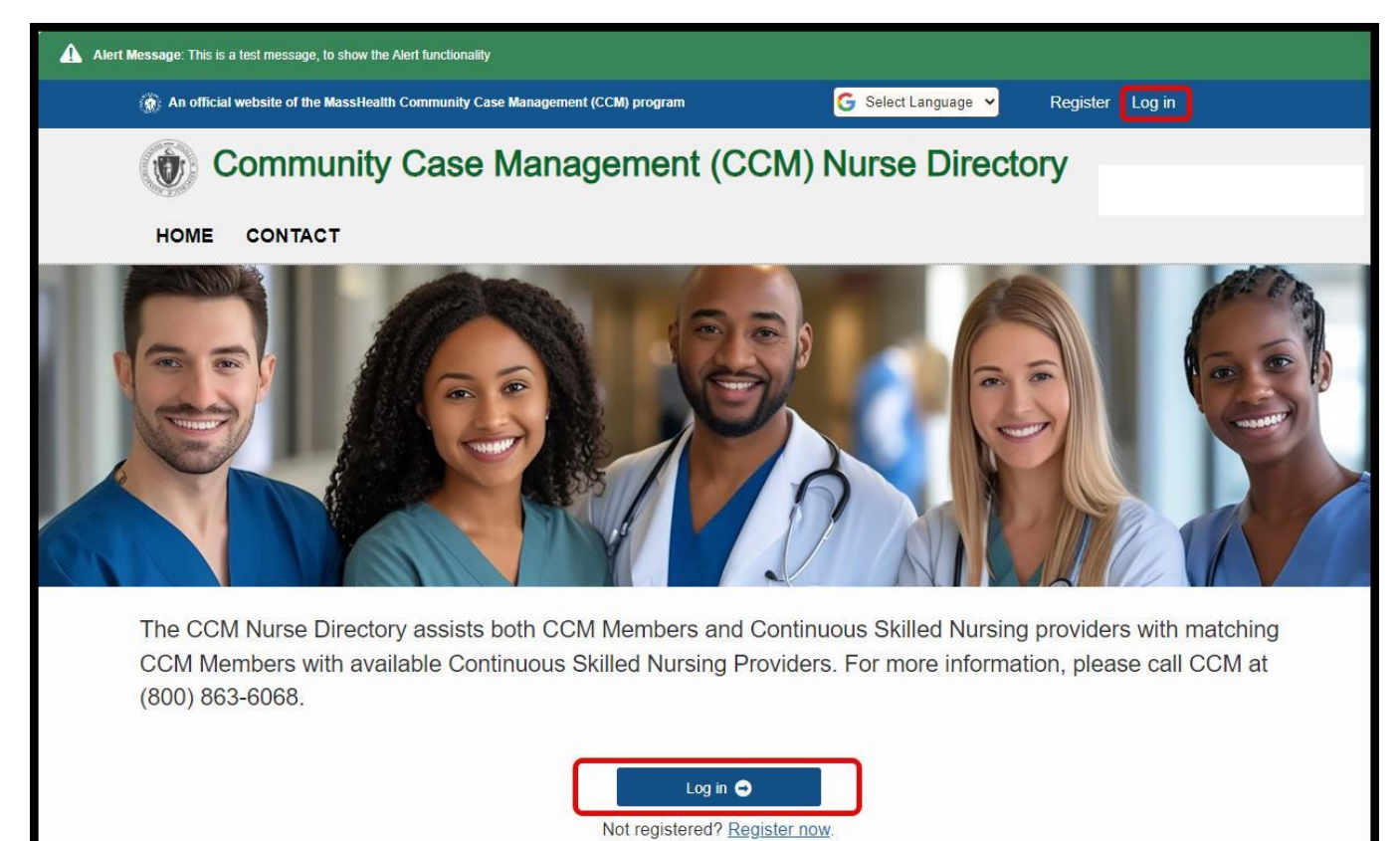

| An official website of the MassHealth Community Case Management (CCM) program | G Select Language 🗸 | Register Log in |
|-------------------------------------------------------------------------------|---------------------|-----------------|
| CCM Nurse Directory                                                           |                     |                 |
| HOME CONTACT                                                                  |                     |                 |
| Log in                                                                        |                     |                 |
| Email                                                                         |                     |                 |
| Email address                                                                 |                     |                 |
| *Password                                                                     |                     |                 |
| Password 💿                                                                    |                     |                 |
| □ Remember me?                                                                |                     |                 |
| Log in 🗢                                                                      |                     |                 |
| Register as a <u>CCM Member</u> , <u>Nurse</u> , or as an <u>Agency</u>       |                     |                 |
| Forgot your password?                                                         |                     |                 |

Directorio de Profesionales de Enfermería de CCM | Asistente de Empleos para los Afiliados de CCM | © 2024. Escuela de Medicina Chan de UMass.

El Afiliado de CCM debe usar la dirección de correo electrónico y la contraseña ingresadas en el momento de inscribirse.

| 🛞 An official website of the MassHealth Community Case Management (CCM) program | G Select Language 🗸 | Register | Log in |
|---------------------------------------------------------------------------------|---------------------|----------|--------|
| CCM Nurse Directory                                                             |                     |          |        |
| HOME CONTACT                                                                    |                     |          |        |
| Log in                                                                          |                     |          |        |
| * Email<br>Minnied@umassmed.edu<br>* Password                                   |                     |          |        |
| □ Remember me?                                                                  |                     |          |        |
| Log in 🗢                                                                        |                     |          |        |
| Register as a <u>CCM Member</u> , <u>Nurse</u> , or as an <u>Agency</u>         |                     |          |        |
| Forgot your password?                                                           |                     |          |        |

Una vez que el Afiliado de CCM haya iniciado sesión, el sistema lo lleva a la página principal de los Afiliados de CCM.

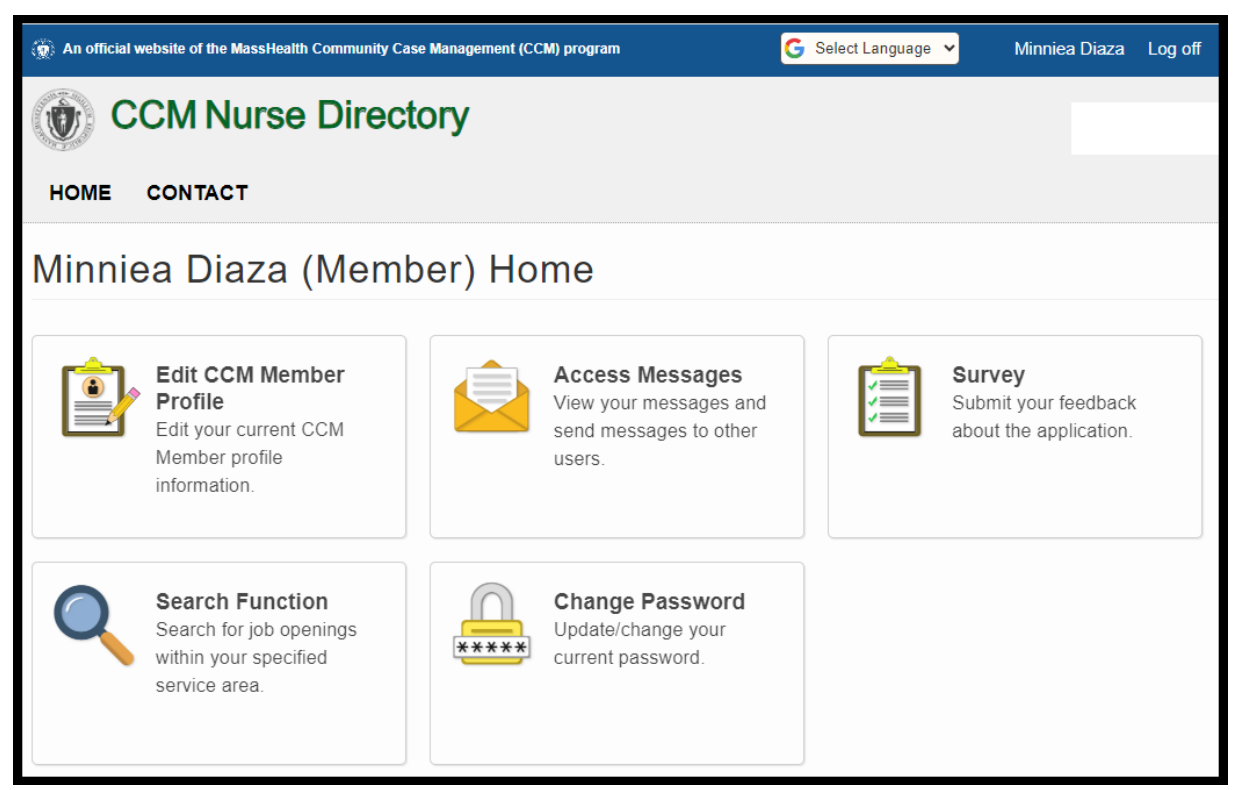

Directorio de Profesionales de Enfermería de CCM | Asistente de Empleos para los Afiliados de CCM | © 2024. Escuela de Medicina Chan de UMass.

# ¿Olvidó la contraseña?

Si el Afiliado de CCM Member no recuerda su contraseña, puede hacer clic en "Forgot your password?" (¿Olvidó su contraseña?), en la página "Log in" (Iniciar sesión).

| 🛞 An official website of the MassHealth Community Case Management (CCM) program                         | G Select Language V | Register | Log in |
|----------------------------------------------------------------------------------------------------|---------------------|----------|--------|
| CCM Nurse Directory                                                                                     |                     |          |        |
| HOME CONTACT                                                                                            |                     |          |        |
| Log in                                                                                                  |                     |          |        |
| * Email<br>Email address                                                                                |                     |          |        |
| *Password Password                                                                                      |                     |          |        |
| □ Remember me?                                                                                          |                     |          |        |
| Log in 👄                                                                                                |                     |          |        |
| Register as a <u>CCM Member</u> , <u>Nurse</u> , or as an <u>Agency</u><br><u>Forgot your password?</u> |                     |          |        |

El Afiliado de CCM debe escribir la dirección de correo electrónico con la que se inscribió y hacer clic en el botón "Email Link" (Enlace de correo electrónico).

| () An official website of the MassHealth Community Case Management (CCM) program         | G Select Language    | ✓ Register         | Log in |
|------------------------------------------------------------------------------------------|----------------------|--------------------|--------|
| CCM Nurse Directory                                                                      |                      |                    |        |
| HOME CONTACT                                                                             |                      |                    |        |
| Forgot your password?                                                                    |                      |                    |        |
| Enter your email.                                                                        |                      |                    |        |
| Email Address                                                                            |                      |                    |        |
| Are you having difficulty accessing your account? If yes, please call the CCM Nurse Dire | ctory Project Coordi | inator at 1-800-86 | 6068   |
| Submit                                                                                   |                      |                    |        |

El sistema llevará al Afiliado de CCM a la pantalla "Forgot Password Confirmation" (Confirmar la contraseña) y le enviará un mensaje de correo electrónico para que usted restablezca su contraseña.

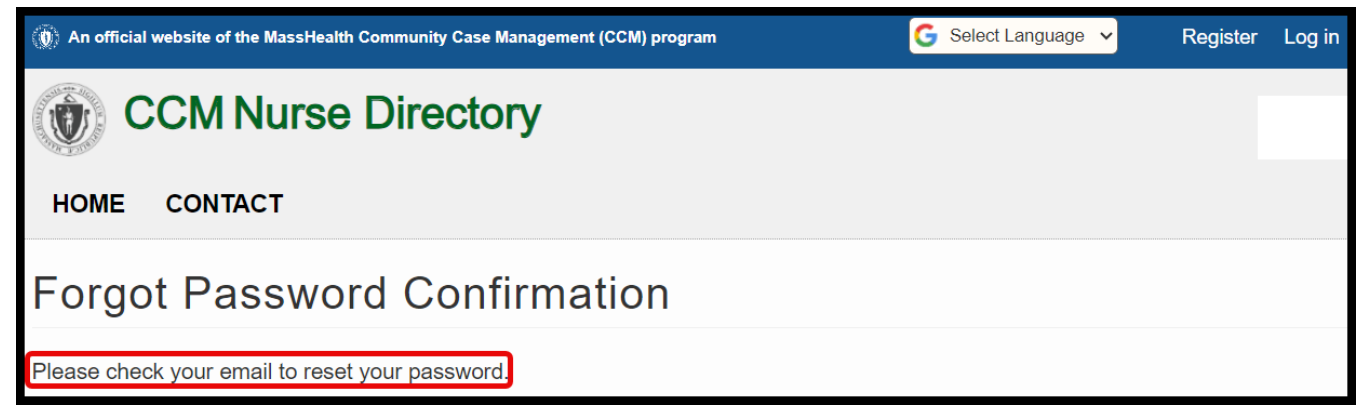

# Página de inicio de los Afiliados de CCM

Cuando un Afiliado de CCM inicia sesión en el Directorio de Profesionales de Enfermería de CCM, el sistema lo lleva a la página principal de los Afiliados de CCM. Las cinco funciones que se pueden realizar usando esta página son: "Edit CCM Member Profile" (Corregir el perfil de los Afiliados de CCM), "Access Messages" (Acceder a los mensajes), "Survey" (Encuesta), "Search Function" (Función buscar) y "Change Password" (Cambiar la contraseña).

| 🛞 An official w | ebsite of the MassHealth Community Case I                                             | Management (CC | M) program                                                                    | G Select Language | ✓ Minniea [                                   | Diaza            | Log off |
|-----------------|---------------------------------------------------------------------------------------|----------------|-------------------------------------------------------------------------------|-------------------|-----------------------------------------------|------------------|---------|
| C C             | CM Nurse Directo                                                                      | ory            |                                                                               |                   |                                               |                  |         |
| HOME            | CONTACT                                                                               |                |                                                                               |                   |                                               |                  |         |
| Minnie          | a Diaza (Membo                                                                        | er) Ho         | me                                                                            |                   |                                               |                  |         |
| Þ               | Edit CCM Member<br>Profile<br>Edit your current CCM<br>Member profile<br>information. |                | Access Messages<br>View your messages and<br>send messages to other<br>users. |                   | Survey<br>Submit your fee<br>about the applic | dback<br>cation. |         |
| O               | Search Function<br>Search for job openings<br>within your specified<br>service area.  | ****           | Change Password<br>Update/change your<br>current password.                    |                   |                                               |                  |         |

# Corregir el perfil de los Afiliados de CCM

La primera vez que el Afiliado de CCM seleccione la opción "Edit CCM Member Profile" (Corregir el perfil del Afiliado de CCM), le aparecerá la pantalla "Member Demographics" (Datos demográficos del Afiliado), y usted debe completarlos.

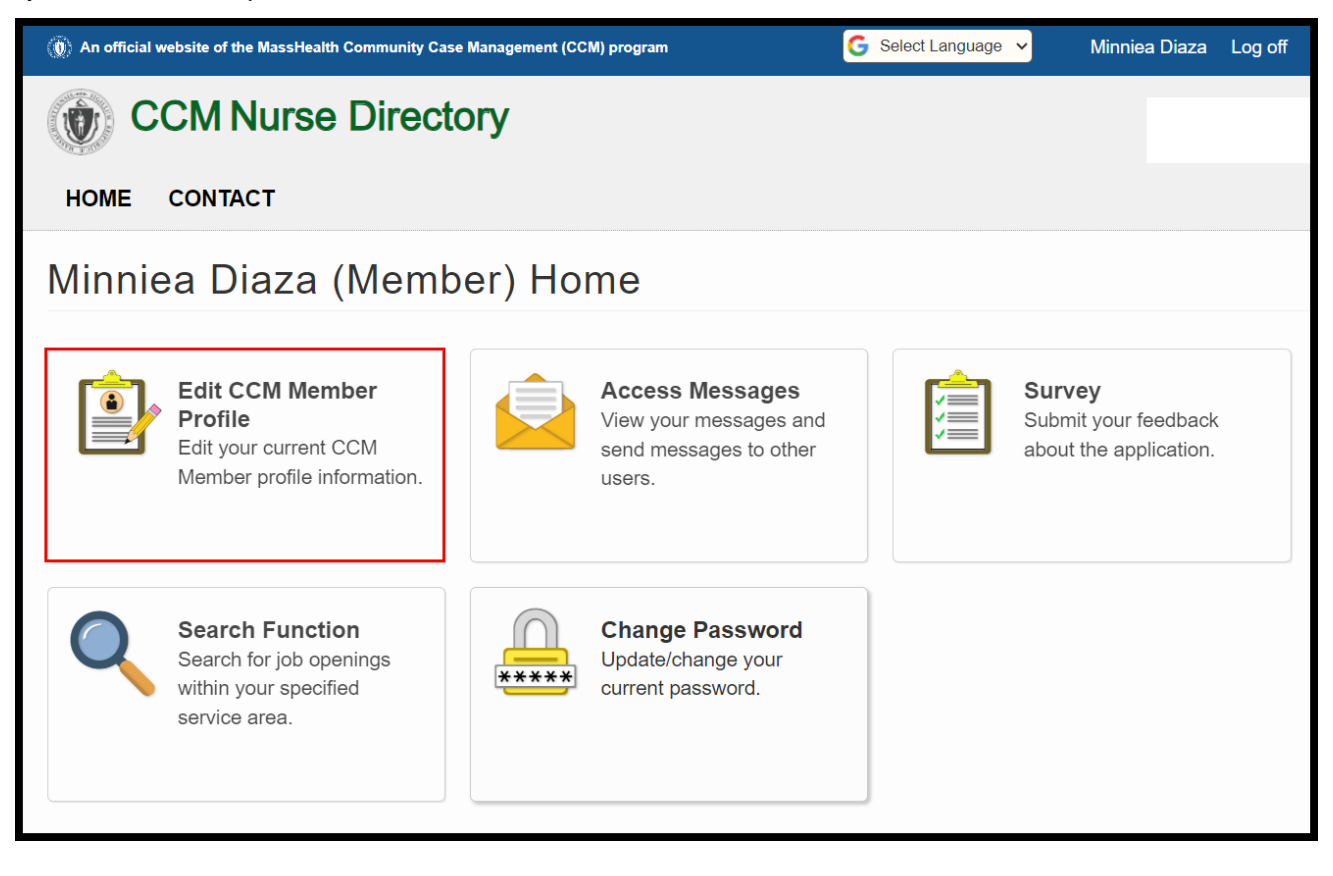

Los campos obligatorios tienen un asterisco rojo "\*".

| CCM Nurse                                                           | Directory                        |                        |                   | Minniea Diaza            |
|---------------------------------------------------------------------|----------------------------------|------------------------|-------------------|--------------------------|
| HOME CONTACT                                                        |                                  |                        |                   |                          |
| CCM Member P                                                        | Profile and Pref                 | erred Nurs             | e Skills          |                          |
| Member Demographic                                                  | CS Please continue to alert      | t your CCM Clinical Ma | nager of any cont | act information changes. |
| Active profile:<br>An inactive profile will prevent the<br>●Yes ○No | profile from appearing in the se | earch results when a n | urse searches fo  | r CCM members.           |
| Case Number:<br>148                                                 |                                  |                        |                   |                          |
| Profile last updated on:<br>10-07-2024 03:46:14 AM                  |                                  |                        |                   |                          |
| CCM Member First Name:                                              | *CCM Member Last Name:           |                        |                   |                          |
| Minniea                                                             | Diaza                            |                        |                   |                          |
| Email:<br>@gmail.com                                                |                                  |                        |                   |                          |
| Street Address:                                                     | *City:                           | *State: *Zip (         | Code:             |                          |
| 333 South Street                                                    | Worcester                        | MA 🗸 016               | 10                |                          |
| CCM Member Date of Birth:                                           |                                  |                        |                   |                          |
| 02/02/2002                                                          |                                  |                        |                   |                          |
| Height:<br>feet ft inches                                           | in                               |                        |                   |                          |
| Weight:                                                             | _                                |                        |                   |                          |
| pounds Ibs                                                          |                                  |                        |                   |                          |
| Parent/Guardian Contact First                                       | Name: Parent/Guardian Cor        | ntact Last Name:       |                   |                          |
| Donald                                                              | Diaza                            |                        |                   |                          |
| Home Phone Number: Cell Pl                                          | hone Number:                     |                        |                   |                          |
| 111-111-1111 222-2:                                                 | 22-2222                          |                        |                   |                          |
| CCM Member Gender:                                                  |                                  |                        |                   |                          |
| Preferred initial contact method                                    | d:<br>ne □Text message           |                        |                   |                          |

# Contact Email: Donalddiaza@umassmed.edu MassHealth ID: 111111111 CCCM Member Primary Diagnosis: Primary Diagnosis Primary Diagnosis Does the CCM Member attend School or a Day Program: @Yes ONo If Yes, where and when? School/Program where and wher Total CSN Authorized Hours per Week: Total Additional Nurse Hours Available (i.e.unused hours or temporary medical necessity increase): OYes @No Preferred Nurse Skills

#### Check All

| ■ Respiratory:             |                                |                              |
|----------------------------|--------------------------------|------------------------------|
| Suction                    | Tracheostomy                   | Ventilator/Ventilation       |
| 🗆 Oral                     | Tracheostomy Care              |                              |
| 🗆 Nasal                    | Trach Change                   | BIPAP                        |
| Deep pharyngeal            | □ HME                          | Mechanical Ventilation Type: |
| Tracheal                   | □ PM valve<br>□ Cap use        | Mechanical ventilation       |
| Medication                 | Oxygen                         | Oxygenation                  |
| Nebulizer use              | Oxygen (type of delivery       | Pulse Oximeter Use           |
| Inhaler use                | system)                        | Managing Desaturations       |
|                            | Experience with Titration      |                              |
| Airway Clearance           | Other                          |                              |
| Chest Physiotherapy (CPT)  | Respiratory Skilled Assessment | Other (describe):            |
| Chest Wall Oscillator      |                                |                              |
| (CPT Vest)                 |                                | Respiratory Other            |
| Cough Assist/Inexsufflator |                                |                              |
|                            | 1                              |                              |
| Cardiac:                   |                                |                              |
| Management of Hypertension | Fluid Balance Management       | Other (describe):            |
| Management of Hypotension  | CPR Certification              | Cardiac Other                |
| Cardiac Anomalies          | Cardiac Skilled Assessment     |                              |

| ForHealth Consulting | en la Escuela de Medicina Chan de UMass |  |
|----------------------|-----------------------------------------|--|
|----------------------|-----------------------------------------|--|

|                                  | Svringe Bolus                 | Management of Bowel Protocol    |
|----------------------------------|-------------------------------|---------------------------------|
| G-Tube                           | Managing Reflux               | Ostomy/Colostomy Management and |
| □ J-Tube                         | Aspiration Precautions        | Care                            |
|                                  | Adjustments to Feeding Volume | Cecostomy Care                  |
| N/G Tube                         | Venting G-Tube                | GI Skilled Assessment           |
|                                  |                               | Other (describe):               |
|                                  |                               |                                 |
|                                  |                               | GastroIntestinal Other          |
| Conitourinany (CII):             |                               |                                 |
| Catheterization                  | Bladder/Catheter Irrigation   | □ Other (describe):             |
| Straight/Intermittent            |                               |                                 |
| Eolev Catheter                   |                               | Genitourinary Other             |
| Pubic Catheter                   | □ GU Assessment               |                                 |
|                                  |                               |                                 |
| Wounds:                          |                               |                                 |
| Wound Care                       | Wound Assessment              |                                 |
| Neurological:                    |                               |                                 |
| □ Seizure Management Type        | Dysautonomia Management       | □ Other (describe):             |
| Neurological Assessment          |                               |                                 |
|                                  |                               | Neurological Other              |
| Pain Management                  |                               |                                 |
|                                  | Altornativo Pain Managomont   | Pain Assessment                 |
|                                  |                               |                                 |
| (Pharmaceutical Management)      | Techniques                    |                                 |
|                                  |                               | Pain Management Other           |
|                                  |                               |                                 |
| Musculoskeletal:                 |                               |                                 |
| Caring for patients with         |                               |                                 |
| Osteopenia or Osteoporosis:      | Use of Orthotics, Splints     | U Other (describe):             |
| Fractures                        |                               | Musculoskeletal Other           |
|                                  |                               |                                 |
| Central Line/Intravenous (IV) Ac | cess/Medication:              |                                 |
| Hickman Catheter                 | Peripheral IV                 | Calculation of IV Rates         |
| Broviac Catheter                 | IV Dressing Site Changes      | TPN                             |
| PICC Line                        | IV Infusion/Pump Management   |                                 |
| Implantable Venous Access        | Prepare & Mix IV Medication   | Heparin Flushes                 |
|                                  |                               | Other (describe):               |
|                                  |                               |                                 |

|                                 | J-Tube                                   | Other (describe):                 |
|---------------------------------|------------------------------------------|-----------------------------------|
|                                 |                                          |                                   |
|                                 |                                          | Medication Other                  |
|                                 | . house                                  |                                   |
| Experience with individuals who | o nave:                                  |                                   |
| Developmental Delay             | Hearing Impairments                      | Chronic Illness                   |
| Visual Impairments              | Mobility Impairments                     | Medical Complexities              |
|                                 |                                          | Other (describe):                 |
|                                 |                                          | Experience Other                  |
|                                 |                                          |                                   |
| Languages:                      |                                          |                                   |
| Afghani                         |                                          |                                   |
| American Sign Language          |                                          |                                   |
|                                 |                                          |                                   |
|                                 |                                          |                                   |
|                                 |                                          |                                   |
|                                 |                                          |                                   |
|                                 |                                          | Manualin     Portuguege/Prezilien |
|                                 |                                          |                                   |
|                                 |                                          |                                   |
|                                 |                                          |                                   |
|                                 |                                          |                                   |
| Certified Deaf Interpreter      |                                          |                                   |
|                                 |                                          | Other (describe):                 |
|                                 |                                          | Language Other                    |
|                                 |                                          |                                   |
| Durable Medical Equipment:      | Conscielized Detherson                   | C Lift Curtana Tura               |
| U wheel Chair                   | <ul> <li>Specialized Bathroom</li> </ul> |                                   |
|                                 | Communication Equipment                  | Lift Systems Type                 |
|                                 |                                          | Other (describe):                 |
|                                 |                                          | Equipment Other                   |
|                                 |                                          |                                   |
| Other:                          |                                          |                                   |
| Receptive to Patient/Caregiver  | Proficient in Clinical                   | Other (describe):                 |
| Teaching / Willing to Learn     | Documentation                            | Other's Other                     |
|                                 |                                          |                                   |

# Preferred Nurse Skills (continued)

Is the CCM Member/Caregiver comfortable providing training to CSN providers? O Yes O No

## Shift Preferences:

(Please select all shift preferences that apply)
Days Evening Overnight Weekends Holidays

#### Flexible:

If you choose "Flexible" the Vacant Shift section will NOT be displayed and your search results will be based on other criteria that you have selected to find a CSN Provider. If you fill in the Vacant Shifts section below, then the times you entered will be part of the search criteria and will be matched to the available times of the CSN Provider.

#### Vacant shifts:

Enter your shifts in order of preference with #1 being your most preferred shift. To remove data from Vacant Shifts section, select "----" in the Day of Week box and delete the hour, minutes, and AM/PM in the Start time and End time box.

| Preference | Day of Week | Start T | ïme |   | End Ti    | me      |
|------------|-------------|---------|-----|---|-----------|---------|
| 1.         | •           | :       | Ŀ   |   | :         | •       |
| 2.         | •           | :       | Ŀ   |   | :         | Ŀ       |
| 3.         | •           | :       | Ŀ   |   | :         | Ŀ       |
| 4.         | •           | :       | Ŀ   |   | :         | Ŀ       |
| 5.         | •           | :       | Ŀ   |   | :         | •       |
|            |             |         |     | Ð | Add a nev | v shift |

### Provide any other pertinent information (i.e., care level, routine of CCM Member, etc.):

Additional Pertinent Information

Does the CCM Member have other cultural/religious considerations?  $\bigcirc$  Yes  $\bigcirc$  No

#### If yes, please describe the considerations:

Description of considerations

# Does the CCM Member have a pet(s) in the home? $\bigcirc$ Yes $\bigcirc$ No

| Description of Pet                                                                                                    |                                                                                                    |
|----------------------------------------------------------------------------------------------------|----------------------------------------------------------------------------------------------------|
| Are there people who so<br>Yes No                                                                                                    | noke in the CCM Member's home?                                                                                                    |
| Is there available parkin                                                                                                    | g for the CSN Provider?                                                                                                    |
| ⊖Yes ⊖No                                                                                                    |                                                                                                    |
| Comments about parkin                                                                                                    | a:                                                                                                    |
|                                                                                                    |                                                                                                    |
| O Yes O No preference                                                                                                    | vider that is vaccinated for COVID?                                                                                                    |
| O Yes ONo preference<br>Upload a profile picture                                                                                                    | vider that is vaccinated for COVID?                                                                                                    |
| O you prefer a CSN Pro<br>○Yes ○No preference<br>Upload a profile picture                                                                                                    | vider that is vaccinated for COVID?<br>Maximum file size: 4 MB<br>Supported file types: jpeg, jpg                                              |
| O you prefer a CSN Pro       Yes     No preference       Upload a profile picture       Image: Comparison of the picture       Image: Comparison of the picture       Save       Save       Save | Maximum file size: 4 MB         Supported file types: jpeg, jpg                                                                                |
| O you prefer a CSN Pro       Yes     No preference       Upload a profile picture       Image: Comparison of the picture       Image: Comparison of the picture       Save       Save       Save | wider that is vaccinated for COVID?         Maximum file size: 4 MB         Supported file types: jpeg, jpg         cancel         Back To Top |

# **Consejos útiles**

- Para realizar una búsqueda, el Afiliado de CCM debe seleccionar por lo menos una (1) opción dentro de la sección "Preferred Nurse Skills" (Habilidades del profesional de enfermería preferidas).
- ANTES de que el Afiliado de CCM pueda realizar una búsqueda, el equipo de CCM debe aprobar su perfil.
- Si se seleccionó el botón "No" en "Active Profile" (Perfil activo), el perfil del Afiliado de CCM NO aparecerá en los resultados de la búsqueda de proveedores de servicios de CSN (enfermería especializada de manera continua).
- La aplicación generará un mensaje si hay alguna información que falte ingresar. Por ejemplo, si el Afiliado de CCM hace clic en "Mechanical Ventilation Type" (Tipo de respirador artificial), "Other" (Otro) o "Lift Systems Type" (Tipo de sistema de elevación) en la tabla de habilidades de CSN sin haber ingresado ningún dato en la casilla de texto correspondiente, el sistema le pedirá al usuario que lo ingrese.

Después de completar y de guardar el perfil del Afiliado de CCM, cuando el Afiliado de CCM inicie sesión en el Directorio de Profesionales de Enfermería de CCM y seleccione la opción "Edit CCM Member Profile" en la página principal, el sistema lo llevará al perfil que había completado.

| 🛞 An official website of the MassHealth Community Case Management (CCM) program                                                 | G Select Language ➤ Log off |
|----------------------------------------------------------------------------------------------------|-----------------------------|
| CCM Nurse Directory                                                                                                    | <u>Minniea Diaza</u>        |
| HOME CONTACT                                                                                                    |                             |
| CCM Member Profile and Preferred Nurse Skills                                                                                   |                             |
| Member Demographics Please continue to alert your CCM Clinical Manager of any conta                                             | ict information changes.    |
| *Active profile:<br>An inactive profile will prevent the profile from appearing in the search results when a nurse searches for | CCM members.                |
| Case Number:<br>148                                                                                                    |                             |
| Profile last updated on:<br>10-07-2024 04:38:28 AM                                                                              |                             |
| *CCM Member First Name: *CCM Member Last Name:                                                                                  |                             |
| Minniea         Diaza                                                                                                    |                             |
| Email:<br>@gmail.com                                                                                                    |                             |
| * Street Address: *City: *State: *Zip Code:                                                                                     |                             |
| 333 South Street Worcester MA V 01610                                                                                           |                             |
| * CCM Member Date of Birth:                                                                                                    |                             |
| Height:<br>3 ft 2 in                                                                                                    |                             |
| Weight:                                                                                                    |                             |
| Parent/Guardian Contact First Name: Parent/Guardian Contact Last Name:                                                          |                             |
| Donald Diaza                                                                                                    |                             |
|                                                                                                    |                             |
| 111-111-1111         222-222-2222                                                                                               |                             |
| * CCM Member Gender:<br>O Male  Female O Other                                                                                  |                             |
| * Preferred initial contact method:<br>☑ E-mail □ Phone □ Cell phone □ Text message                                             |                             |

| ontact Email:                                                                                                    |                                                                                                    |                                                                                                    |
|----------------------------------------------------------------------------------------------------|----------------------------------------------------------------------------------------------------|----------------------------------------------------------------------------------------------------|
| Donalddiaza@umassmed.edu                                                                                                    |                                                                                                    |                                                                                                    |
| assHealth ID:<br>11111111111                                                                                                    |                                                                                                    |                                                                                                    |
| CM Member Primary Diagnosis:                                                                                                    |                                                                                                    |                                                                                                    |
| CP1253                                                                                                    |                                                                                                    |                                                                                                    |
| oes the CCM Member attend Scho<br>Yes ONo<br>Yes, where and when?                                                                                                    | ool or a Day Program:                                                                                                    |                                                                                                    |
| Test School 1/2024                                                                                                    |                                                                                                    |                                                                                                    |
| otal CSN Authorized Hours per We                                                                                                    | eek:                                                                                                    |                                                                                                    |
| 150                                                                                                    |                                                                                                    |                                                                                                    |
| referred Nurse Skills<br>Check All                                                                                                    |                                                                                                    |                                                                                                    |
| referred Nurse Skills<br>Check All<br>Respiratory:<br>Suction<br>Oral<br>Nasal<br>Deep pharyngeal<br>Tracheal                                                                                                    | Tracheostomy<br>☑ Tracheostomy Care<br>☑ Trach Change<br>☑ HME<br>☑ PM valve                                                                                                    | Ventilator/Ventilation CPAP BiPAP Mechanical Ventilation Type:                                                                                                    |
| <ul> <li>referred Nurse Skills</li> <li>Check All</li> <li>Respiratory:</li> <li>Suction</li> <li>Oral</li> <li>Nasal</li> <li>Deep pharyngeal</li> <li>Tracheal</li> </ul>                                                                                                    | Tracheostomy<br>☑ Tracheostomy Care<br>☑ Trach Change<br>☑ HME<br>☑ PM valve<br>☑ Cap use                                                                                                    | Ventilator/Ventilation<br>☑ CPAP<br>☑ BiPAP<br>☑ Mechanical Ventilation Type:<br>test                                                                               |
| referred Nurse Skills<br>Check All<br>✓ Respiratory:<br>Suction<br>✓ Oral<br>✓ Nasal<br>✓ Deep pharyngeal<br>✓ Tracheal<br>Medication<br>✓ Nebulizer use<br>✓ Inhaler use                                                                                                    | Tracheostomy                                                                                                    | Ventilator/Ventilation CPAP BiPAP Mechanical Ventilation Type: test Oxygenation Pulse Oximeter Use Managing Desaturations                                           |
| referred Nurse Skills<br>Check All<br>✓ Respiratory:<br>Suction<br>✓ Oral<br>✓ Nasal<br>✓ Deep pharyngeal<br>✓ Tracheal<br>Medication<br>✓ Nebulizer use<br>✓ Inhaler use<br>Airway Clearance                                                                                                    | Tracheostomy                                                                                                    | Ventilator/Ventilation CPAP BiPAP Mechanical Ventilation Type: test Oxygenation Pulse Oximeter Use Managing Desaturations                                           |
| <ul> <li>Preferred Nurse Skills</li> <li>Check All</li> <li>Respiratory:</li> <li>Suction <ul> <li>Oral</li> <li>Nasal</li> <li>Deep pharyngeal</li> <li>Tracheal</li> </ul> </li> <li>Medication <ul> <li>Nebulizer use</li> <li>Inhaler use</li> </ul> </li> <li>Airway Clearance <ul> <li>Chest Physiotherapy (CPT)</li> <li>Chest Wall Oscillator<br/>(CPT Vest)</li> <li>Cough Assist/Inexsufflator</li> </ul> </li> </ul>                                         | Tracheostomy         Tracheostomy Care         Trach Change         HME         PM valve         Cap use         Oxygen         Oxygen (type of delivery system)         Experience with Titration         Other         Respiratory Skilled Assessment | Ventilator/Ventilation CPAP BiPAP Mechanical Ventilation Type: test Oxygenation Pulse Oximeter Use Managing Desaturations  Other (describe): test                   |
| <ul> <li>Preferred Nurse Skills</li> <li>Check All</li> <li>Respiratory:</li> <li>Suction <ul> <li>Oral</li> <li>Nasal</li> <li>Deep pharyngeal</li> <li>Tracheal</li> </ul> </li> <li>Medication <ul> <li>Nebulizer use</li> <li>Inhaler use</li> </ul> </li> <li>Airway Clearance <ul> <li>Chest Physiotherapy (CPT)</li> <li>Chest Wall Oscillator<br/>(CPT Vest)</li> <li>Cough Assist/Inexsufflator</li> </ul> </li> </ul>                                         | Tracheostomy         Tracheostomy Care         Trach Change         HME         PM valve         Cap use         Oxygen         Oxygen (type of delivery system)         Experience with Titration         Other         Respiratory Skilled Assessment | Ventilator/Ventilation CPAP BiPAP Mechanical Ventilation Type: test Oxygenation Pulse Oximeter Use Managing Desaturations  Other (describe): test                   |
| Preferred Nurse Skills   Check All   Respiratory:   Suction   Oral   Nasal   Deep pharyngeal   Tracheal     Medication   Nebulizer use   Inhaler use     Airway Clearance   Chest Physiotherapy (CPT)   Chest Wall Oscillator<br>(CPT Vest)   Cough Assist/Inexsufflator                                                                                                    | Tracheostomy         Tracheostomy Care         Trach Change         HME         PM valve         Cap use         Oxygen         Oxygen (type of delivery system)         Experience with Titration         Other         Respiratory Skilled Assessment | Ventilator/Ventilation CPAP BiPAP Mechanical Ventilation Type: test Oxygenation Pulse Oximeter Use Managing Desaturations Other (describe): test                    |
| <ul> <li>Preferred Nurse Skills</li> <li>Check All</li> <li>Respiratory:</li> <li>Suction</li> <li>Oral</li> <li>Oral</li> <li>Nasal</li> <li>Deep pharyngeal</li> <li>Tracheal</li> </ul> Medication <ul> <li>Nebulizer use</li> <li>Inhaler use</li> </ul> Airway Clearance <ul> <li>Chest Physiotherapy (CPT)</li> <li>Chest Wall Oscillator<br/>(CPT Vest)</li> <li>Cough Assist/Inexsufflator</li> </ul> ✓ Cardiac: <ul> <li>Management of Hypertension</li> </ul> | Tracheostomy         Tracheostomy Care         Trach Change         HME         PM valve         Cap use         Oxygen         Oxygen (type of delivery system)         Experience with Titration         Other         Respiratory Skilled Assessment | Ventilator/Ventilation CPAP BiPAP Mechanical Ventilation Type: test Oxygenation Pulse Oximeter Use Managing Desaturations  Other (describe): test Other (describe): |

| GastroIntestinal (GI):                                                                                            |                                                                                                    |                                                                                                    |
|----------------------------------------------------------------------------------------------------|----------------------------------------------------------------------------------------------------|----------------------------------------------------------------------------------------------------|
| <ul> <li>NPO</li> <li>G-Tube</li> <li>J-Tube</li> <li>G/J-Tube</li> <li>N/G Tube</li> <li>Feeding Pump</li> </ul> | <ul> <li>Syringe Bolus</li> <li>Managing Reflux</li> <li>Aspiration Precautions</li> <li>Adjustments to Feeding Volume</li> <li>Venting G-Tube</li> <li>Farrell Bag</li> </ul> | <ul> <li>Management of Bowel Protocol</li> <li>Ostomy/Colostomy Management and<br/>Care</li> <li>Cecostomy Care</li> <li>GI Skilled Assessment</li> <li>Other (describe):</li> <li>test</li> </ul> |
| Conitourinany (CIII):                                                                                             |                                                                                                    |                                                                                                    |
| Cathotorization                                                                                                   | R Bladdor/Cathotor Irrigation                                                                                                    | Cthor (describe):                                                                                                    |
| <ul> <li>Straight/Intermittent</li> <li>Foley Catheter</li> <li>Pubic Catheter</li> </ul>                         | <ul> <li>Dialysis</li> <li>Ostomy</li> <li>GU Assessment</li> </ul>                                                                                                    | test                                                                                                    |
|                                                                                                    |                                                                                                    |                                                                                                    |
| Wounds:                                                                                                    |                                                                                                    |                                                                                                    |
|                                                                                                    |                                                                                                    |                                                                                                    |
| Neurological:                                                                                                    |                                                                                                    |                                                                                                    |
| <ul> <li>Seizure Management Type</li> <li>Neurological Assessment</li> </ul>                                      | Dysautonomia Management                                                                                                    | <ul> <li>Other (describe):</li> <li>test</li> </ul>                                                                                                    |
| Z Pain Management:                                                                                                |                                                                                                    |                                                                                                    |
| Pain Management Protocol                                                                                          | Alternative Pain Management                                                                                                    | Pain Assessment                                                                                                    |
| (Pharmaceutical Management)                                                                                       | Techniques                                                                                                    | ✓ Other (describe):<br>test                                                                                                    |
|                                                                                                    |                                                                                                    |                                                                                                    |
| Caring for patients with                                                                                          |                                                                                                    | Musculoskoletal Assessment                                                                                                    |
| Osteopenia or Osteoporosis:                                                                                       | Use of Orthotics, Splints                                                                                                    | ✓ Other (describe):                                                                                                    |
| ✓ Fractures                                                                                                    |                                                                                                    | test                                                                                                    |
|                                                                                                    |                                                                                                    |                                                                                                    |
| Central Line/Intravenous (IV) Ac                                                                                  | cess/Medication:                                                                                                    |                                                                                                    |
| Hickman Catheter                                                                                                  | Peripheral IV                                                                                                    | Calculation of IV Rates                                                                                                    |
| Broviac Catheter                                                                                                  | V Dressing Site Changes                                                                                                    | ☑ TPN                                                                                                    |
|                                                                                                    | V Infusion/Pump Management                                                                                                    |                                                                                                    |
| Implantable venous Access                                                                                         | Prepare & MIX IV Medication                                                                                                    | Heparin Flushes  Other (describe):                                                                                                    |
|                                                                                                    |                                                                                                    | Guiler (describe).                                                                                                    |
|                                                                                                    |                                                                                                    |                                                                                                    |

| Medication Administration:                                                                                                    |                                                                                                    |                                                                                                    |
|----------------------------------------------------------------------------------------------------|----------------------------------------------------------------------------------------------------|----------------------------------------------------------------------------------------------------|
| ☑ Oral<br>☑ IM<br>☑ SQ                                                                                                    | ☑ IV<br>☑ G-Tube<br>☑ J-Tube                                                                                                    | <ul> <li>Ear Drops</li> <li>Eye Drops</li> <li>Topical</li> <li>Other (describe):</li> <li>test</li> </ul>                                                                                                    |
|                                                                                                    |                                                                                                    |                                                                                                    |
| · Possible contraction in dividual con                                                                                                    | h- h                                                                                                    |                                                                                                    |
| Experience with individuals w                                                                                                    | no nave:                                                                                                    | Obserie Wesser                                                                                                    |
| <ul> <li>Developmental Delay</li> <li>Visual Impairments</li> </ul>                                                                                                    | <ul> <li>Hearing Impairments</li> <li>Mobility Impairments</li> </ul>                                                                                                    | <ul> <li>Chronic Illness</li> <li>Medical Complexities</li> <li>Other (describe):</li> </ul>                                                                                                    |
|                                                                                                    |                                                                                                    | test                                                                                                    |
|                                                                                                    |                                                                                                    |                                                                                                    |
| Z Languages:                                                                                                    |                                                                                                    |                                                                                                    |
| <ul> <li>Afghani</li> <li>American Sign Language</li> <li>Amheric</li> <li>Arabic</li> <li>Armenian Hayeren</li> <li>Bengali</li> <li>Burmese</li> <li>Cambodian</li> <li>Cape Verdean Creole</li> <li>Certified Deaf Interpreter</li> </ul> | <ul> <li>Chinese</li> <li>Creole</li> <li>Croatian</li> <li>English</li> <li>Farsi</li> <li>French</li> <li>Gorbeh</li> <li>Greek</li> <li>Gujarti</li> <li>Haitian</li> <li>Haitian Creole</li> </ul> | <ul> <li>HMong</li> <li>Italian</li> <li>Khmer</li> <li>Korean</li> <li>Lithuanian</li> <li>Mandarin</li> <li>Portuguese/Brazilian</li> <li>Russian</li> <li>Spanish</li> <li>Urdu</li> <li>Vietnamese</li> <li>Other (describe):</li> </ul> |
|                                                                                                    |                                                                                                    | test                                                                                                    |
| Z Durable Medical Equipment:                                                                                                    |                                                                                                    |                                                                                                    |
| ☑ Wheel Chair<br>☑ Hospital Bed                                                                                                    | <ul> <li>Specialized Bathroom<br/>Equipment</li> <li>Communication Equipment</li> </ul>                                                                                                    | <ul> <li>Lift Systems Type</li> <li>test</li> <li>Other (describe):</li> <li>test</li> </ul>                                                                                                    |
|                                                                                                    |                                                                                                    |                                                                                                    |
| Z Other:                                                                                                    |                                                                                                    |                                                                                                    |
| Receptive to Patient/Caregiver<br>Teaching / Willing to Learn                                                                                                    | <ul> <li>Proficient in Clinical</li> <li>Documentation</li> </ul>                                                                                                    | ✓ Other (describe):<br>test                                                                                                    |

## Preferred Nurse Skills (continued)

Is the CCM Member/Caregiver comfortable providing training to CSN providers? O Yes 
No

## Shift Preferences:

(Please select all shift preferences that apply)

☑ Days □ Evening ☑ Overnight □ Weekends □ Holidays

## Flexible:

If you choose "Flexible" the Vacant Shift section will NOT be displayed and your search results will be based on other criteria that you have selected to find a CSN Provider. If you fill in the Vacant Shifts section below, then the times you entered will be part of the search criteria and will be matched to the available times of the CSN Provider.

## Vacant shifts:

Enter your shifts in order of preference with #1 being your most preferred shift. To remove data from Vacant Shifts section, select "----" in the Day of Week box and delete the hour, minutes, and AM/PM in the Start time and End time box.

| 1.                                         | Monday 🗸                                | 08:30 AM 🕒           | 05:00 PM ()       |  |
|--------------------------------------------|-----------------------------------------|----------------------|-------------------|--|
| 2.                                         | ······ · ·                              | -: ©                 | -: O              |  |
| 3.                                         | ······································  | _: ©                 | _: ©              |  |
| 4.                                         | · · · · · · · · · · · · · · · · · · ·   | •                    | _: O              |  |
| 5.                                         | ······ · ·                              | -: 🕑                 | -: ()             |  |
|                                            |                                         |                      | + Add a new shift |  |
| TEST                                       |                                         |                      |                   |  |
| Does the CCM<br>DYes  No<br>fyes, please d | Member have othe<br>lescribe the consid | r cultural/religious | s considerations? |  |

OYes ●No

| Description of Pet Are there people who smoke in the CCM Member's home? Yes No there available parking for the CSN Provider? Yes No Comments about parking: Parking Comments Do you prefer a CSN Provider that is vaccinated for COVID? Yes No preference Upload a profile picture: Diversion of the size: 4 MB Supported file types: jpeg, jpg Save Mar Close Lance Lance Lan   | If yes, please provide t                                                                      | the type of animal(s):                                                                                                    |
|----------------------------------------------------------------------------------------------------|-----------------------------------------------------------------------------------------------|----------------------------------------------------------------------------------------------------|
| Are there people who smoke in the CCM Member's home?<br>\Yes No<br>Is there available parking for the CSN Provider?<br>\Yes No<br>Comments about parking:<br>Parking Comments<br>Parking Comments<br>Do you prefer a CSN Provider that is vaccinated for COVID?<br>\Yes No preference<br>Uload a profile picture:<br>Ver No preference<br>Discourd file types: jpeg, jpg<br>Save No exa and Close Cancel                                                                                                    | Description of Pet                                                                            |                                                                                                    |
| Are there people who smoke in the CCM Member's home?<br>O'Yes         No           Is there available parking for the CSN Provider?         O'Yes           O'Yes         No                                                                                                    |                                                                                               |                                                                                                    |
| Are there people who smoke in the CCM Member's home?<br>\rightarrow Yes @ No<br>Is there available parking for the CSN Provider?<br>\rightarrow Yes @ No<br>Parking Comments<br>Parking Comments<br>Parking Comments<br>Do you prefer a CSN Provider that is vaccinated for COVID?<br>\rightarrow Yes @ No preference<br>Upload a profile picture:<br>Value A profile picture:<br>Save Maximum file size: 4 MB<br>Supported file types: jpeg, jpg<br>Save Save and Close Cancel                                                                                                    |                                                                                               | <i>b</i>                                                                                                    |
| <ul> <li>Yes ● No</li> <li>Server a CSN Provider that is vaccinated for COVID?</li> <li>Yes ● No</li> </ul> Do you prefer a CSN Provider that is vaccinated for COVID? <ul> <li>Yes ● No preference</li> </ul> Upload a profile picture: <ul> <li>Maximum file size: 4 MB</li> <li>Supported file types: jpeg, jpg</li> </ul> Save Save and Close Cancel Arce Cancel                                                                                                    | Are there people who                                                                          | smoke in the CCM Member's home?                                                                                                    |
| Is there available parking for the CSN Provider?<br>O'Yes NO<br>Comments about parking:<br>Parking Comments<br>Parking Comments<br>Do you prefer a CSN Provider that is vaccinated for COVID?<br>O'Yes No preference<br>Upload a profile picture:<br>Maximum file size: 4 MB<br>Supported file types: jpeg, jpg<br>Save No examples Cancel                                                                                                    | ⊖Yes   ● No                                                                                   |                                                                                                    |
| <ul> <li>○ Yes ● No</li> <li>Comments about parking:</li> <li>Parking Comments</li> <li>Parking Comments</li> <li>Do you prefer a CSN Provider that is vaccinated for COVID?</li> <li>○ Yes ● No preference</li> <li>Upload a profile picture:</li> <li>Maximum file size: 4 MB<br/>Supported file types: jpeg, jpg</li> <li>Maxe and Close Cancel</li> </ul>                                                                                                    | Is there available parki                                                                      | ing for the CSN Provider?                                                                                                    |
| Comments about parking:<br>Parking Comments Parking Comments Do you prefer a CSN Provider that is vaccinated for COVID? O Yes ON o preference Upload a profile picture: Difference Difference | ⊖Yes   ●No                                                                                    |                                                                                                    |
| Parking Comments<br>Do you prefer a CSN Provider that is vaccinated for COVID?<br>Yes No preference<br>Upload a profile picture:<br>Maximum file size: 4 MB<br>Supported file types: jpeg, jpg<br>Nave Save and Close Cancel                                                                                                    | Comments about park                                                                           | ing:                                                                                                    |
| Do you prefer a CSN Provider that is vaccinated for COVID?<br>() Yes (a) No preference<br>Upload a profile picture:<br>Maximum file size: 4 MB<br>Supported file types: jpeg, jpg<br>Save Save and Close Cancel                                                                                                    | Parking Comments                                                                              |                                                                                                    |
| Do you prefer a CSN Provider that is vaccinated for COVID?<br>O Yes ON preference<br>Upload a profile picture:<br>Maximum file size: 4 MB<br>Supported file types: jpeg, jpg<br>Maximum file size: 4 MB<br>Supported file types: jpeg, jpg                                                                                                    |                                                                                               |                                                                                                    |
| Do you prefer a CSN Provider that is vaccinated for COVID?<br>Yes No preference<br>Upload a profile picture:<br>Maximum file size: 4 MB<br>Supported file types: jpeg, jpg<br>Nave and Close Cancel                                                                                                    |                                                                                               |                                                                                                    |
| Do you prefer a CSN Provider that is vaccinated for COVID?<br>O Yes O No preference<br>Upload a profile picture:<br>Maximum file size: 4 MB<br>Supported file types: jpeg, jpg<br>Save Save and Close Cancel<br>A Back To Top                                                                                                    |                                                                                               |                                                                                                    |
| <ul> <li>Yes No preference</li> <li>Upload a profile picture:</li> <li>Maximum file size: 4 MB<br/>Supported file types: jpeg, jpg</li> <li>Save and Close Cancel</li> <li>Back To Top</li> </ul>                                                                                                    |                                                                                               |                                                                                                    |
| Upload a profile picture:<br>Maximum file size: 4 MB<br>Supported file types: jpeg, jpg<br>Save Save and Close Cancel<br>A Back To Top                                                                                                    | Do you prefer a CSN P                                                                         | rovider that is vaccinated for COVID?                                                                                                    |
| Maximum file size: 4 MB         Supported file types: jpeg, jpg         Save       Save and Close         Cancel         Back To Top                                                                                                    | Do you prefer a CSN P<br>O Yes  No preference                                                 | rovider that is vaccinated for COVID?                                                                                                    |
| Save Save and Close Cancel                                                                                                    | Do you prefer a CSN P<br>OYes  No preference<br>Upload a profile picture                      | rovider that is vaccinated for COVID?                                                                                                    |
| Save Save and Close Cancel                                                                                                    | Do you prefer a CSN P<br>OYes  No preference<br>Upload a profile pictur                       | e:                                                                                                    |
| Save Save and Close Cancel                                                                                                    | Do you prefer a CSN P<br>O Yes I No preference<br>Upload a profile pictur                     | rovider that is vaccinated for COVID?                                                                                                    |
| Save Save and Close Cancel                                                                                                    | Do you prefer a CSN P<br>OYes  No preference<br>Upload a profile picture                      | e:<br>Maximum file size: 4 MB<br>Supported file types: jpeg, jpg                                                                                                    |
| Save Save and Close Cancel                                                                                                    | Do you prefer a CSN P<br>OYes  No preference<br>Upload a profile pictur                       | e:<br>Maximum file size: 4 MB<br>Supported file types: jpeg, jpg                                                                                                    |
| ▲ Back To Top                                                                                                    | Do you prefer a CSN P<br>O Yes O No preference<br>Upload a profile pictur                     | rovider that is vaccinated for COVID?<br>e<br>e:<br>Maximum file size: 4 MB<br>Supported file types: jpeg, jpg                                                      |
|                                                                                                    | Do you prefer a CSN P<br>O Yes I No preference<br>Upload a profile pictur                     | e:<br>Maximum file size: 4 MB<br>Supported file types: jpeg, jpg                                                                                                    |
| Leave feedback                                                                                                    | Do you prefer a CSN P<br>O Yes I No preference<br>Upload a profile pictur                     | rovider that is vaccinated for COVID?         e:         maximum file size: 4 MB         Supported file types: jpeg, jpg         ose         Cancel                 |
| ForHealth Consulting at UMass Chan Medical School                                                                                                    | Do you prefer a CSN P<br>O Yes I No preference<br>Upload a profile pictur<br>Save Save and Ck | rovider that is vaccinated for COVID?<br>e:<br>Maximum file size: 4 MB<br>Supported file types: jpeg, jpg<br>ose Cancel<br>A Back To Top<br>Leave feedback          |
| The nublic service consulting and operations division of LIMass Chan Medical School                                                                                                    | o you prefer a CSN P<br>PYes I No preference<br>pload a profile pictur<br>Save Save and Ck    | e:<br>Maximum file size: 4 MB<br>Supported file types: jpeg, jpg<br>Cancel<br>A Back To Top<br>Leave feedback<br>For Health Consulting at UMass Chan Medical School |

Mientras está en el perfil, el Afiliado de CCM puede corregir cualquiera de los campos y hacer clic en el botón "Save" (Guardar) o el botón "Save and Close" (Guardar y cerrar) para guardar todos los cambios. El Afiliado de CCM puede también hacer clic en "Cancel" (Anular) para eliminar los cambios que haya hecho en su perfil.

# Función Inicio

Al seleccionar "Home" (Inicio), el sistema llevará al Afiliado de CCM de nuevo a la página principal de los Afiliados de CCM.

| (0) An official website of the MassHealth Community Case Management (CCM) program                                               | G Select Language → Log c | off |
|----------------------------------------------------------------------------------------------------|---------------------------|-----|
| CCM Nurse Directory                                                                                                    |                           |     |
| HOME CONTACT                                                                                                    | <u>Minniea Diaza</u>      |     |
| CCM Member Profile and Preferred Nurse Skills                                                                                   |                           |     |
| Member Demographics Please continue to alert your CCM Clinical Manager of any contact                                           | ct information changes.   |     |
| *Active profile:<br>An inactive profile will prevent the profile from appearing in the search results when a nurse searches for | CCM members.              |     |
| Case Number:<br>148                                                                                                    |                           |     |
| Profile last updated on:<br>10-07-2024 04:38:28 AM                                                                              |                           |     |
| *CCM Member First Name: *CCM Member Last Name:                                                                                  |                           |     |
| Minniea     Diaza                                                                                                    |                           |     |

# Función Buscar

Una vez que el Coordinador de Proyectos de CCM haya aprobado el perfil del Afiliado de CCM, ese Afiliado de CCM podrá usar la "Search Function" (Función Buscar) para encontrar proveedores de servicios de CSN.

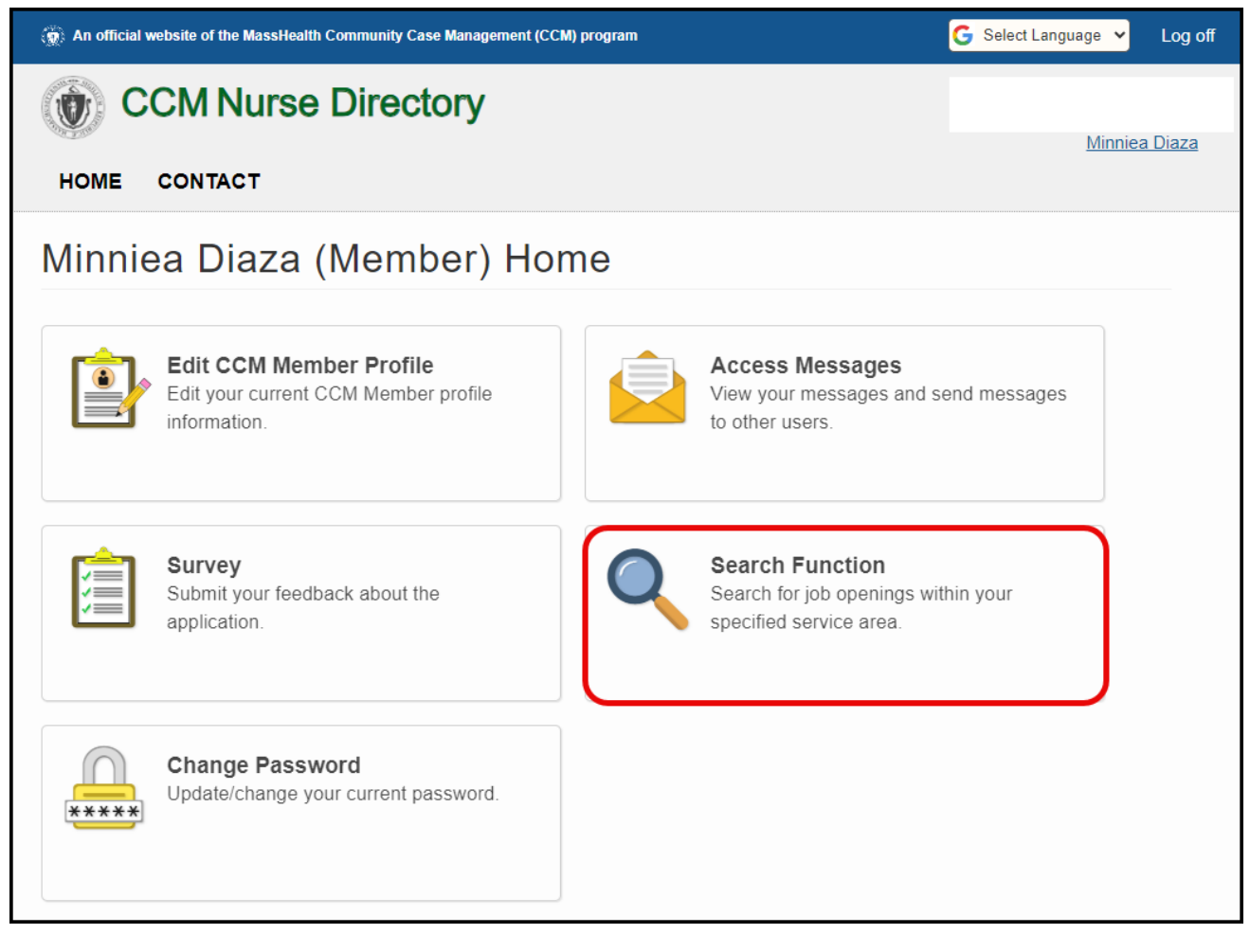

Al hacer clic en "Search Function", se mostrarán los criterios de búsqueda junto con todos los resultados que coincidan con los criterios indicados.

| CCM Nurse Directory                                                                                                    |                      |
|----------------------------------------------------------------------------------------------------|----------------------|
| HOME CONTACT                                                                                                    | <u>Minniea Diaza</u> |
| Search for Nurses<br>The initial search below was conducted using the default preferences specified on your profile page. To se<br>preferences and/or fine tune the search criteria to conduct another search, please access the advanced search v | earch below.         |
| Search Again Cancel Reset                                                                                                    |                      |
| Independent nurses will provide references upon request. You may request them when you send a me                                                                                                    | ssage.               |
| Search Results                                                                                                    | Hidden Nurses SHOW   |
| Nurse <b>Y</b> Credentials <b>Y</b> Gender <b>Y</b> Areas Servicing <b>Y</b> Shift Length <b>Y</b> Technology <b>Y</b>                                                                                                    |                      |
| Bunny Rabbit     HomeHealth Agency - Shrewsbury                                                                                                    | RN                   |
| Gender: Female                                                                                                    |                      |
| Areas Servicing: Leicester, Marlborough, Shrewsbury, Worcester                                                                                                    |                      |
| Shift Preference: No preference                                                                                                    |                      |
| lecthology. Tuli                                                                                                    |                      |
| ۵                                                                                                    |                      |
| I I of 1 of 1                                                                                                    | 1 - 1 of 1 items     |
| A Back To Top                                                                                                    |                      |
| Leave feedback<br>ForHealth Consulting at UMass Chan Medical School<br>The public service consulting and operations division of UMass Chan Medical School<br>© 2024 - Commonwealth of Massachusetts.                                               |                      |

Si el Afiliado de CCM obtiene muy pocos resultados o la sección "Search Results" (Resultados de la búsqueda) muestra cero, el Afiliado de CCM puede ajustar los criterios de búsqueda haciendo clic en la flecha desplegable de "Advanced Search" (Búsqueda avanzada).

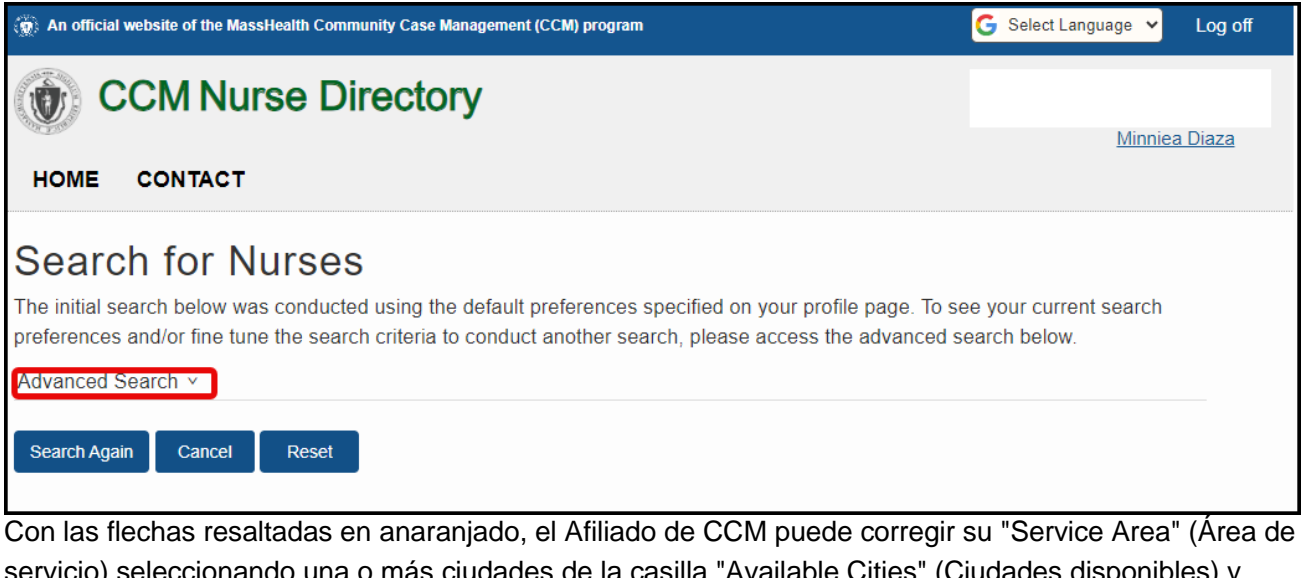

servicio) seleccionando una o más ciudades de la casilla "Available Cities" (Ciudades disponibles) y desplazándolas a la casilla "Serviced Cities" (Ciudades con servicios). También se pueden corregir las preferencias de turnos seleccionando "Flexible Schedule" (Horario flexible) o un horario de la lista desplegable, o poniéndole/quitándole la marca a cualquiera de las casillas de turnos.

| Search for Nurses                                                                                                    |
|----------------------------------------------------------------------------------------------------|
| Please use the advanced search criteria fields below to fine tune your search. You can update the service area, shift preferences, and preferred CSN skill sets in the form below. To return to your default preferences, click the reset button below.                                                                                                    |
| Advanced Search A                                                                                                    |
| The search and cancel button are now located below the advanced search section.                                                                                                    |
| Service Area<br>Multiple city selection<br>Available Cities<br>Abington<br>Accord<br>Accord<br>Accord<br>Accord<br>Acton<br>Acton<br>A |
| Shift Preferences                                                                                                    |
| Flexible Schedule                                                                                                    |
| ☑Days □Evening ☑Overnight □Weekends □Holidays                                                                                                    |
|                                                                                                    |

Directorio de Profesionales de Enfermería de CCM | Asistente de Empleos para los Afiliados de CCM | © 2024. Escuela de Medicina Chan de UMass.

Las preferencias del grupo de habilidades de CSN necesarias se pueden corregir de la siguiente manera:

- Seleccionando "Skill Search Type" (Tipo de búsqueda de habilidades) en "Match any skills" (Coincidencia con cualquier habilidad) o "Match exact skills" (Coincidencia con las habilidades exactas).
- Poniéndole o quitándole la marca a la casilla "Select all CSN skill sets" (Seleccionar todos los grupos de habilidades de CSN).
- Poniéndole o quitándole la marca a cualquiera de los grupos de habilidades principales; p. ej.: Respiratorias, Cardíacas, etc.
- Eliminando cualquiera de los grupos de habilidades existentes al hacer clic en la "x" que tiene cada etiqueta.

Una vez que haya modificado los campos, el Afiliado de CCM puede hacer clic en "Search Again" (Volver a buscar) para obtener los nuevos resultados, en "Cancel" para anular cualquier cambio o en "Reset" para restablecer todos los datos de esta página.

| Skill Search Type: <ul> <li>Match any skills</li> <li>Match exact skills</li> <li>Match exact skills</li> <li>Select all CSN skill sets</li> </ul> <ul> <li>Respiratory:</li> <li>Oral ×</li> <li>Mach exact skills</li> <li>Tracheostomy Care ×</li> <li>Trach Change ×</li> <li>HME ×</li> <li>PM valve ×</li> <li>Cap use ×</li> <li>CPAP ×</li> <li>BIPAP ×</li> <li>Mechanical Ventilation Type ×</li> <li>Nebulizer use ×</li> <li>Inhaler use ×</li> <li>Oxygen (type of delivery system) ×</li> <li>Experience with Titration ×</li> <li>Pulse Oximeter Use ×</li> <li>Managing Desaturations ×</li> <li>Chest Physiotherapy (CPT) ×</li> <li>Chest Wall Oscillator (CPT Vest) ×</li> <li>Cough Assist/Inexsufflator ×</li> <li>Respiratory Other: test ×</li> </ul> <li>Cardiac: Management of Hypertension ×</li> <li>Management of Hypertension ×</li> <li>Cardiac Other: test ×</li> <li>Gastrointestinal (GI): NEO ×</li> <li>Oxithe ×</li> <li>LTube ×</li> <li>M/G Tube ×</li> <li>Evening Pulse ×</li> <li>Managing Definice ×</li> | -<br>- |
|----------------------------------------------------------------------------------------------------|--------|
| Select all CSN skill sets  Respiratory: Oral × Nasal × Deep pharyngeal × Tracheal × Tracheostomy Care × Trach Change × HME × PM valve × Cap use × CPAP × BiPAP × Mechanical Ventilation Type × Nebulizer use × Inhaler use × Oxygen (type of delivery system) × Experience with Titration × Pulse Oximeter Use × Managing Desaturations × Chest Physiotherapy (CPT) × Chest Wall Oscillator (CPT Vest) × Cough Assist/Inexsufflator × Respiratory Skilled Assessment × Respiratory Other: test ×  Cardiac: Management of Hypertension × Management of Hypotension × Cardiac Anomalies × Fluid Balance Management × CPR Certification × Cardiac Skilled Assessment × Cardiac Other: test ×  Cardiac Skilled Assessment × Cardiac Other: test ×  Gastrointestinal (GI): NPO × G-Tube × Litube × G/LTube × N/G Tube × Feeding Pump × Surjence Pather × Managing Pather ×                                                                                                    | •      |
| Respiratory: Oral x Nasal x Deep pharyngeal x Tracheal x Tracheostomy Care x Trach Change x HME x PM valve x     Cap use x CPAP x BiPAP x Mechanical Ventilation Type x Nebulizer use x Inhaler use x Oxygen (type of delivery system) x     Experience with Titration x Pulse Oximeter Use x Managing Desaturations x Chest Physiotherapy (CPT) x Chest Wall Oscillator (CPT Vest) x     Cough Assist/inexsufflator x Respiratory Skilled Assessment x Respiratory Other: test x     Cardiac: Management of Hypertension x Management of Hypotension x Cardiac Anomalies x Fluid Balance Management x CPR Certification x     Cardiac Skilled Assessment x Cardiac Other: test x                                                                                                    | •      |
| Cardiac: Management of Hypertension x Management of Hypotension x Cardiac Anomalies x Fluid Balance Management x CPR Certification x Cardiac Skilled Assessment x Cardiac Other: test x                                                                                                    |        |
| Gastrointestinal (GI): NPO x G-Tute x LTute x G/LTute x N/GTute x Feeding Pump x Syringe Rolus x Managing Definy x                                                                                                    | •      |
| Aspiration Precautions × Adjustments to Feeding Volume × Venting G-Tube × Farrell Bag × Management of Bowel Protocol ×<br>Ostomy/Colostomy Management and Care × Cecostomy Care × GI Skilled Assessment × Gastrointestinal Other; test ×                                                                                                    | •      |
| Genitourinary (GU): Catheterization x Straight/Intermittent x Foley Catheter x Pubic Catheter x Bladder/Catheter Irrigation x Dialysis x<br>Ostomy x GU Assessment x Genitourinary Other: test x                                                                                                    | •      |
| Wound Care x Wound Assessment x                                                                                                    | •      |
| Neurological: Seizure Management Type x     Dysautonomia Management x     Neurological Assessment x     Neurological Other: test x                                                                                                    | •      |
| Pain Management: Pain Management Protocol (Pharmaceutical Management)      Alternative Pain Management Techniques      Pain Assessment      Pain Management Other: test                                                                                                    | •      |
| Musculoskeletal: Caring for patients with Osteopenia or Osteoporosis × Fractures × Contractures × Use of Orthotics, Splints ×<br>Musculoskeletal Assessment × Musculoskeletal Other: test ×                                                                                                    | •      |
| Central Line/Intravenous (IV): Hickman Catheter x Broviac Catheter x PICC Line x Implantable Venous Access x Peripheral IV x<br>IV Dressing Site Changes x IV Infusion/Pump Management x Prepare & Mix IV Medication x Calculation of IV Rates x TPN x Lipids x<br>Heparin Flushes x Central Line IV Other: test x                                                                                                    | •      |
| Medication Administration: Oral x IM x SQ x IV x G-Tube x J-Tube x Ear Drops x Eye Drops x Topical x<br>Medication Administration Other: test x                                                                                                    | •      |
| Experience with individuals who have: Developmental Delay x Visual Impairments x Hearing Impairments x Mobility Impairments x     Mobility Impairments x     Mobility Impairments x                                                                                                    | •      |
| Imaguages:       Afghani x       American Sign Language x       Americ x       Arabic x       Armenian Hayeren x       Bengali x       Burmese x       Cambodian x         Cantonese x       Cape Verdean Creole x       Certified Deaf Interpreter x       Chinese x       Creole x       Croolian x       English x       Farsi x       French x         Gorbeh x       Greek x       Gujarti x       Haitian x       Haitian Creole x       Hindi x       HMong x       Italian x       Khmer x       Korean x       Lithuanian x         Mandarin x       Portuguese/Brazilian x       Russian x       Spanish x       Urdu x       Vietnamese x       Languages Other: test x                                                                                                    | •      |
| Durable Medical Equipment:                                                                                                    | •      |
| Physical/Manual (Need for Physical Transfer):                                                                                                    | •      |
| Other Preferred Skills:                                                                                                    | •      |

Directorio de Profesionales de Enfermería de CCM | Asistente de Empleos para los Afiliados de CCM | © 2024. Escuela de Medicina Chan de UMass.

Si el Afiliado de CCM hace clic en el botón "Search Again" (Volver a buscar), verá todas las coincidencias en la sección "Search Results" (Resultados de la búsqueda).

| earch Results                                               |   |             |     |      |   |                                                                                                    |                   |    | Ι                             | Show H   | Hidden | Nurses | SHOW |
|-------------------------------------------------------------|---|-------------|-----|------|---|----------------------------------------------------------------------------------------------------|-------------------|----|-------------------------------|----------|--------|--------|------|
| Nurse                                                       | Ŧ | Credentials | Ge  | nder | Ŧ | Areas Servicing <b>T</b>                                                                                          | Shift Length      | Ŧ  | Technology                    | Ŧ        |        |        |      |
| Charles Brown (ABC<br>Nursing Agency)<br>ABC Nursing Agency |   | RN          | Mal | ÷    |   | Abington,Accord,Acton,Ac<br>Heights,Ashburnham,Asht<br>Falls,Assonet,Athol,Attlebc<br>Falls,Auburn,Auburndale,F v | More than 8 Hours | i. | Zoom, Laptop, Table<br>phone, | et, Cell | 6      |        | ŝ    |
| Elorence A (Maxim<br>Healthcare)<br>Maxim Healthcare        |   | RN          |     |      |   | Abington,Accord,Acton,Ac<br>Heights,Ashburnham,Asht<br>Falls,Assonet,Athol,Attlebc<br>Falls,Auburn,Auburndale,A   | 8 Hours           |    | null                          |          | B      |        |      |

# **Consejos útiles**

- El Afiliado de CCM puede mostrar u ocultar cualquier proveedor que haya seleccionado para ocultarlo de los resultados de la búsqueda deslizando la barra que aparece junto a "Show Hidden Nurses" (Mostrar profesionales de enfermería ocultos); (recuadro gris).
- El Afiliado de CCM puede ver los perfiles de los profesionales de enfermería independientes (IN) o de los profesionales de enfermería de agencia haciendo clic en el hipertexto "Nurse Name" (Nombre del profesional), en la tabla de resultados de la búsqueda (recuadro rojo).
- El Afiliado de CCM puede hacer clic y abrir un currículum adjunto (recuadro verde).
- El Afiliado de CCM puede escribir un comentario (solo visible para el afiliado) acerca de un proveedor haciendo clic en el ícono "Enter a private comment" (Escribir un comentario privado); (recuadro azul).
- El Afiliado de CCM puede enviarle un mensaje al proveedor de servicios de CSN haciendo clic en el ícono del sobre "Send Private Message" (Enviar un mensaje privado), en la tabla de resultados de la búsqueda (recuadro amarillo).

El Afiliado de CCM puede ver los perfiles de los profesionales de enfermería independientes o de los profesionales de enfermería de agencia haciendo clic en el hipertexto "Nurse Name" (Nombre del profesional), en la tabla de resultados de la búsqueda (recuadro rojo).

Cuando el Afiliado de CCM ve el perfil de los profesionales de enfermería, también puede ver los currículums de los profesionales de enfermería independientes o de agencia haciendo clic en el enlace de cada documento(si están cargados).

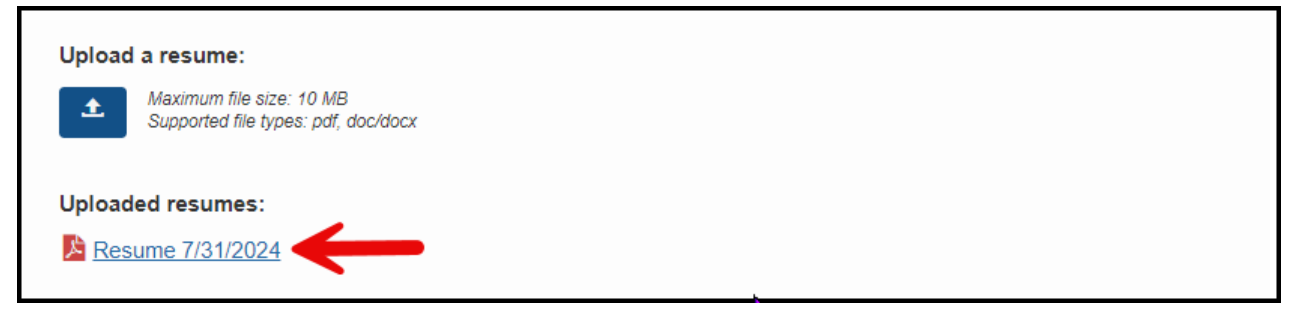

El Afiliado de CCM también puede ocultar a un profesional de enfermería de los resultados de su búsqueda haciendo clic en la casilla de "Hide Nurse from Search Results" (Ocultar a un profesional de los resultados de la búsqueda) y agregar un comentario dentro del cuadro de texto "Comment" (Comentar), que es visible solo para el afiliado.

Directorio de Profesionales de Enfermería de CCM | Asistente de Empleos para los Afiliados de CCM | © 2024. Escuela de Medicina Chan de UMass.

| ForHealth Consulting en la Escuela de Medicina Chan de UMass |          |
|--------------------------------------------------------------|----------|
| Hide Nurse from Search Results:                              |          |
| Comment:                                                     |          |
|                                                              | <b>~</b> |
|                                                              |          |
|                                                              | //       |

# Enviar mensajes privados

El Afiliado de CCM puede comunicarse con un profesional de enfermería independiente o con una agencia usando el ícono "Send Private Message", en la tabla de resultados (recuadro amarillo). El mensaje llegará específicamente a ese profesional de enfermería independiente o a esa agencia.

| Search Results                                               |   |             |   |        |   |                                                                                                    |                   |   |                                   |        |        |         |
|--------------------------------------------------------------|---|-------------|---|--------|---|----------------------------------------------------------------------------------------------------|-------------------|---|-----------------------------------|--------|--------|---------|
| Nume                                                         |   | Cradantiala | • | Condor |   | Arona Convising                                                                                                    | Shift Longth      |   | Show I                            | Hidden | Nurses | SHOW    |
| INUISE                                                       | 1 | Gregentials | 1 | Gender | 1 | Aleas Servicing 1                                                                                                    | Shint Lengur      | 1 | recritiology 1                    |        |        |         |
| Charles Brown (ABC<br>Nursing Agency)<br>ABC Nursing Agency  |   | RN          |   | Male   |   | Abington, Accord, Acton, Ac<br>Heights, Ashburnham, Asht<br>Falls, Assonet, Athol, Attlebc<br>Falls, Auburn, Auburndale, A | More than 8 Hours |   | Zoom, Laptop, Tablet, Cell phone, | 陥      |        | <u></u> |
| Elorence A (Maxim<br><u>Healthcare</u> )<br>Maxim Healthcare |   | RN          |   |        |   | Abington,Accord,Acton,Ac<br>Heights,Ashburnham,Asht<br>Falls,Assonet,Athol,Attlebc<br>Falls,Auburn,Auburndale,A            | 8 Hours           |   | null                              | B      | Ţ      |         |

Cuando el Afiliado de CCM hace clic en el ícono "Send Private Message", aparecerá la pantalla correspondiente con el nombre del proveedor en el campo "Subject" (Asunto). El Afiliado de CCM debe escribir el mensaje en la casilla de texto y hacer clic en el botón "Send" (Enviar).

| () An official website of the MassHealth Community Case Management (CCM) program | 💪 Select Language 👻 🛛 Minnica I | Diaza Log off |
|----------------------------------------------------------------------------------|---------------------------------|---------------|
| CCM Nurse Directory                                                              |                                 |               |
| HOME CONTACT                                                                     |                                 |               |
| Send Private Message                                                             |                                 |               |
| Subject:<br>Charles B<br>Message:                                                | -                               |               |
| □ Important                                                                      |                                 |               |
| Send Cancel                                                                      |                                 |               |

Directorio de Profesionales de Enfermería de CCM | Asistente de Empleos para los Afiliados de CCM | © 2024. Escuela de Medicina Chan de UMass.

| Ejemplo:                                                                                                    |                     |               |         |
|----------------------------------------------------------------------------------------------------|---------------------|---------------|---------|
| () An official website of the MassHealth Community Case Management (CCM) program                                                                                     | G Select Language 🗸 | Minniea Diaza | Log off |
| CCM Nurse Directory                                                                                                    |                     |               |         |
| HOME CONTACT                                                                                                    |                     |               |         |
| Send Private Message                                                                                                    |                     |               |         |
| Subject:<br>Charles B                                                                                                    |                     |               |         |
| Message:                                                                                                    |                     |               |         |
| I've read your profile and would like to speak with you about working with my family. I'd like to provide more details about the level of care for my family member. |                     |               |         |
| Important                                                                                                    |                     |               |         |
| Send Cancel                                                                                                    |                     |               |         |

El mensaje será enviado al proveedor de servicios de CSN y aparecerá un mensaje de confirmación. El proveedor de servicios de CSN recibirá una notificación por correo electrónico de que tiene un mensaje en el Directorio de Profesionales de Enfermería de CCM en espera de su respuesta.

| 🛞 An official website of the MassHealth Community Case Management (CCM) program | G Select Language 👻 | Minniea Diaza | Log off |
|---------------------------------------------------------------------------------|---------------------|---------------|---------|
| CCM Nurse Directory                                                             |                     |               |         |
| HOME CONTACT                                                                    |                     |               |         |
| Messages                                                                        |                     |               |         |
| ✓ Private Message has been sent.                                                |                     |               |         |
| No Incoming Messages Found                                                      |                     |               |         |
| View Sent Messages 🕤                                                            |                     |               |         |

# Acceder a los mensajes

El Afiliado de CCM puede hacer clic en "Access Messages" (Acceder a los mensajes) para ver los mensajes enviados a un proveedor de servicios de CSN o que él/ella haya enviado.

| () An official website of the MassHealth Community Case Managem                   | nent (CCM) program                                                         | G Select Language  Minniea Diaza Log off              |
|-----------------------------------------------------------------------------------|----------------------------------------------------------------------------|-------------------------------------------------------|
| CCM Nurse Directory                                                               |                                                                            |                                                       |
| HOME CONTACT                                                                      |                                                                            |                                                       |
| Minniea Diaza (Member) I                                                          | Home                                                                       |                                                       |
| Edit CCM Member Profile<br>Edit your current CCM Member<br>profile information.   | Access Messages<br>View your messages and send<br>messages to other users. | Survey<br>Submit your feedback about the application. |
| Search Function<br>Search for job openings within<br>your specified service area. | Change Password<br>Update/change your current<br>password.                 |                                                       |

| An official website of the MassHealth Community Case Management (CCM) program |                      |               |         |   | Select Language 🖌      | Minniea | a Diaza     | Log off |             |    |
|-------------------------------------------------------------------------------|----------------------|---------------|---------|---|------------------------|---------|-------------|---------|-------------|----|
|                                                                               | CCM Nu               | rse Directory |         |   |                        |         |             |         |             |    |
| ном                                                                           | E CONTACT            |               |         |   |                        |         |             |         |             |    |
| Mes                                                                           | sages                |               |         |   |                        |         |             |         |             |    |
| <u> </u>                                                                      | Read/Unread <b>T</b> | From <b>T</b> | Subject | Ŧ | Date Sent              | T       | View        | Reply   | Delete      |    |
|                                                                               | <u></u>              | DCS Home Care | Testing |   | 03/22/2024 04:08:55 AM |         | <b>;···</b> | •       | Ŵ           | •  |
|                                                                               | <u> </u>             | Summers Y. S. | Testing |   | 03/22/2024 04:06:59 AM |         | <b>•••</b>  | •       | Ŵ           | -  |
| н 4                                                                           | ▶ ⊮ Page             | 1 of 1        |         |   |                        |         |             | 1 -     | 2 of 2 iter | ms |
| View Se                                                                       | ent Messages 🗢       |               |         |   |                        |         |             |         |             |    |

Para los mensajes recibidos, el Afiliado de CCM tiene tres (3) opciones: "View" (Ver), "Reply" (Responder) o "Delete" (Eliminar).

| (i) An official website of the MassHealth Community Case Management (CCM) program |                                                                                                    |               |         |   | Select Language 🖌 Mi   | inniea Diaza | Log off |        |   |  |
|-----------------------------------------------------------------------------------|----------------------------------------------------------------------------------------------------|---------------|---------|---|------------------------|--------------|---------|--------|---|--|
| CCM Nurse Directory                                                               |                                                                                                    |               |         |   |                        |              |         |        |   |  |
| ном                                                                               | E CONTACT                                                                                                    |               |         |   |                        |              |         |        |   |  |
| Mes                                                                               | sages                                                                                                    |               |         |   |                        |              |         |        |   |  |
| ΙT                                                                                | Read/Unread <b>T</b>                                                                                                    | From <b>Y</b> | Subject | Ŧ | Date Sent              | ▼ View       | Reply   | Delete |   |  |
|                                                                                   | <u></u>                                                                                                    | DCS Home Care | Testing |   | 03/22/2024 04:08:55 AM | <b>;;;</b>   | •       | Ŵ      | • |  |
|                                                                                   | <u> </u>                                                                                                    | Summers Y. S. | Testing |   | 03/22/2024 04:06:59 AM | <b></b>      | •       | Ŵ      | Ŧ |  |
|                                                                                   | Image         Image         Image <t< th=""></t<> |               |         |   |                        |              |         |        |   |  |
| View Se                                                                           | ent Messages 🕤                                                                                                    |               |         |   |                        |              |         |        |   |  |

Cuando el Afiliado de CCM selecciona el botón "View" (Ver), se abre el mensaje y el Afiliado de CCM puede leerlo y tiene la opción de "Reply" (Responder), "Decline", (Rechazar) o "Return to Messages" (Volver a mensajes). Cuando el Afiliado de CCM hace clic en el hipertexto "Return to Messages", regresa a la pantalla "Messages" (Mensajes).

| An official website of the MassHealth Community Case Management (CCM) program | G Select Language 🗸 | User | Log off |
|-------------------------------------------------------------------------------|---------------------|------|---------|
| CCM Nurse Directory                                                           |                     |      |         |
| HOME CONTACT                                                                  |                     |      |         |
| View Message                                                                  |                     |      |         |
| From: DCS Home Care                                                           | 1                   |      |         |
| Date: 3/22/2024 4:08:55 AM<br>Subject: Testing                                |                     |      |         |
| Message:<br>Testing                                                           |                     |      |         |
|                                                                               |                     |      |         |
|                                                                               |                     |      |         |
|                                                                               |                     |      |         |
| Reply Decline                                                                 |                     |      |         |
| Return to Messages                                                            |                     |      |         |

Cuando el Afiliado de CCM selecciona "Reply", se despliega la pantalla "Message Reply" (Responder el mensaje) y el Afiliado de CCM puede escribir un asunto y el mensaje, y hacer clic en "Send" para enviar su respuesta. Sin embargo, si el Afiliado de CCM selecciona el botón "Reply" por error, puede hacer clic en el botón "Cancel" (Anular) y regresar a la pantalla "View Message" (Ver el mensaje).

| An official website of the MassHealth Community Case Management (CCM) program | 🔓 Select Language 🐱 | Minniea Diaza | Log off |
|-------------------------------------------------------------------------------|---------------------|---------------|---------|
| CCM Nurse Directory                                                           |                     |               |         |
| HOME CONTACT                                                                  |                     |               |         |
| Message Reply                                                                 |                     |               |         |
| Subject:                                                                      |                     |               |         |
| Message:                                                                      |                     |               |         |
|                                                                               | <del>(</del>        |               |         |
| □ Important                                                                   |                     |               |         |
| Send Cancel                                                                   |                     |               |         |

El Afiliado de CCM puede seleccionar el botón "View Sent Message(s)" (Ver mensajes enviados) para ver los mensajes que les haya enviado a sus proveedores de servicios de CSN.

|      | icial website of the Ma | ssHealth Community Case Manag | G         | G Select Language 🗸 Minniea Diaza Log off |                        |     |            |                |       |  |
|------|-------------------------|-------------------------------|-----------|-------------------------------------------|------------------------|-----|------------|----------------|-------|--|
| Ù    | CCM Nu                  | rse Directory                 |           |                                           |                        |     |            |                |       |  |
| HOME | CONTACT                 |                               |           |                                           |                        |     |            |                |       |  |
| Mes  | sages                   |                               |           |                                           |                        |     |            |                |       |  |
| ΙT   | Read/Unread <b>T</b>    | From                          | ▼ Subject | Ŧ                                         | Date Sent              | Ţ V | liew Reply | Delete         | 3     |  |
|      | <u> </u>                | DCS Home Care                 | Testing   |                                           | 03/22/2024 04:08:55 AM | (   | <b>P</b>   | Ŵ              |       |  |
|      | <u> </u>                | Summers Y. S.                 | Testing   |                                           | 03/22/2024 04:06:59 AM | (   | P 🔨        | Ŵ              | -     |  |
| ia a | ► ► Page                | 1 of 1                        |           |                                           |                        |     |            | 1 - 2 of 2 ite | ms    |  |
| 4    | ▶ ⊮ Page                | 1 of 1                        |           |                                           |                        |     |            | 1 - 2 of 2     | 2 ite |  |

Si el proveedor de servicios de CSN ha visto el mensaje, se despliega un ícono de un sobre abierto dentro de la columna "Read/Unread" (Leído/No leído). En los mensajes que no se hayan leído, se desplegará un ícono de un sobre cerrado.

| 👔 An offici | ial website of the M | assHealth Community Case Management (CCM) progra | G Select Languag          | e 💙 Minniea Diaza | Log off                |       |              |   |
|-------------|----------------------|--------------------------------------------------|---------------------------|-------------------|------------------------|-------|--------------|---|
| <b>()</b>   | CCMN                 | urse Directory                                   |                           |                   |                        |       |              |   |
| HOME        | CONTACT              | r                                                |                           |                   |                        |       |              |   |
| Sent        | Messa                | ges                                              |                           |                   |                        |       |              |   |
| I T (       | Read/Unread 🝸        | Sent To                                          | Subject                   | Ŧ                 | Date Sent              | Ŧ     | View         |   |
| 1           | -                    | Rodger V.                                        | Roger                     |                   | 10/07/2024 08:09:18 AM |       | <b>;··</b>   | • |
|             | <u> </u>             | Summers Y. S.                                    | TESTING                   |                   | 07/16/2024 02:53:37 AM |       | <b>;</b>     |   |
|             |                      | 👔 Summers Y. S.                                  | TESTING                   |                   | 07/16/2024 02:53:33 AM |       | •••          |   |
|             | <u> </u>             | Summers Y. S.                                    | Email from MinnieD 7.8.24 |                   | 07/08/2024 03:48:34 AM |       | <b>;</b>     |   |
|             |                      | 👔 <u>summer Y. s.</u>                            | summer s                  |                   | 07/08/2024 03:46:37 AM |       | <b>;··</b>   |   |
|             | <u> </u>             | 🚵 total R.                                       | total R                   |                   | 06/29/2024 04:20:44 AM |       | <b>;;;</b> ) |   |
|             |                      | Summers Y. S.                                    | Summers S                 |                   | 06/29/2024 04:16:52 AM |       | <b>;···</b>  |   |
|             |                      | 🏠 <u>Wendy J.</u>                                | Wendy J                   |                   | 06/29/2024 04:15:52 AM |       | <b>;···</b>  |   |
|             |                      | Summers Y. S.                                    | test                      |                   | 06/29/2024 04:15:10 AM |       | <b>;···</b>  | Ŧ |
| ia a        | ▶ ► Page             | 1 of 1                                           |                           |                   |                        | 1 - 9 | ) of 9 item  | s |
| Return t    | to Messages          |                                                  |                           |                   |                        |       |              |   |

Desde la pantalla "Messages" (Mensajes), el Afiliado de CCM puede borrar un mensaje haciendo clic en el ícono de un bote de basura en la columna "Delete" (Borrar) para ese proveedor en particular.

| 🍈 An offi | cial website of the Mass | Health Community Case Management (CCM) pro | G Select Language 👻 | Minniea Diaza          | Log off    |       |              |
|-----------|--------------------------|--------------------------------------------|---------------------|------------------------|------------|-------|--------------|
| Ù         | CCM Nur                  |                                            |                     |                        |            |       |              |
| HOME      | CONTACT                  |                                            |                     |                        |            |       |              |
| Mes       | sages                    |                                            |                     |                        |            |       |              |
| ΙT        | Read/Unread <b>T</b>     | From <b>T</b>                              | Subject T           | Date Sent              | ▼ View     | Reply | Delete       |
|           | <u></u>                  | DCS Home Care                              | Testing             | 03/22/2024 04:08:55 AM | <b>;;;</b> | •     | ੰ ₪          |
|           | <u> </u>                 | Summers Y. S.                              | Testing             | 03/22/2024 04:06:59 AM | <b>;;;</b> | •     | <b>1</b>     |
| ia a      | ► ► Page 1               | of 1                                       |                     |                        |            | 1 -   | 2 of 2 items |
| View Se   | nt Messages 🕤            |                                            |                     |                        |            |       |              |

Aparecerá un mensaje de confirmación para preguntarle al Afiliado de CCM si quiere eliminar el mensaje.

| 🕼 An official website of the MassHealth Community Case Management (CCM) program G Select Language 👻 Minniea Diaza Log off |                |               |           |                               |               |         |                 |   |          | :     |               |    |
|----------------------------------------------------------------------------------------------------|----------------|---------------|-----------|-------------------------------|---------------|---------|-----------------|---|----------|-------|---------------|----|
| CCM Nurse Directory                                                                                                    |                |               |           |                               |               |         |                 |   |          |       |               |    |
| HOME                                                                                                    | E CONTACT      |               |           |                               |               |         |                 |   |          |       |               |    |
| Mes                                                                                                    | sages          |               |           |                               |               |         |                 |   |          |       |               |    |
| ΙT                                                                                                    | Read/Unread 🔻  | From          | Ŧ         | Subject                       | ۲             | Date S  | ent             | T | View     | Reply | Delete        |    |
|                                                                                                    | Ê              | DCS Home Care |           | Testing                       |               | 03/22/2 | 024 04:08:55 AM |   | <b>~</b> | •     | Û             | •  |
|                                                                                                    | <u> </u>       | Summers Y. S. |           | Testing                       |               | 03/22/2 | 024 04:06:59 AM |   |          | •     | Û             | -  |
| <b>A</b>                                                                                                    | ▶ N Page 1     | of 1          |           |                               |               |         |                 |   |          | 1     | - 2 of 2 iter | ns |
| View Se                                                                                                    | ent Messages 🕤 |               | Delete Me | essage?<br>you want to delete | this Message? | ancel   |                 |   |          |       |               |    |

Si el Afiliado de CCM selecciona el botón "Confirm" (Confirmar), se eliminará el mensaje y aparecerá una confirmación de eliminación en la pantalla "Messages" (Mensajes).

| () An official website of the MassHealth Community Case Manage | G Select Language 🗸 | Minniea Diaza | Log off                |        |       |          |  |  |
|----------------------------------------------------------------|---------------------|---------------|------------------------|--------|-------|----------|--|--|
| CCM Nurse Directory                                            |                     |               |                        |        |       |          |  |  |
| HOME CONTACT                                                   |                     |               |                        |        |       |          |  |  |
| Messages                                                       |                     |               |                        |        |       |          |  |  |
|                                                                | Ŧ                   | Subject T     | Date Sent              | View   | Reply | Delete   |  |  |
| Summers Y. S.                                                  | ,                   | Testing       | 03/22/2024 04:06:59 AM | ,<br>, |       | <b>İ</b> |  |  |
| H → F Page 1 of 1 1-1 of 1 1 term                              |                     |               |                        |        |       |          |  |  |
| View Sent Messages G                                           |                     |               |                        |        |       |          |  |  |

# Cambiar la contraseña

El Afiliado de CCM puede cambiar su contraseña haciendo clic en "Change Password" (Cambiar contraseña).

| () An official website of the MassHealth Community Case Management (CCM) program                                                                     | G Select Language 🖌 Log of | f |
|----------------------------------------------------------------------------------------------------|----------------------------|---|
| CCM Nurse Directory                                                                                                    | <u>Minniea Diaza</u>       |   |
| Minniea Diaza (Member) Home                                                                                                    |                            |   |
| Edit CCM Member Profile<br>Edit your current CCM Member profile<br>information.<br>Access Messages<br>View your messages and send me<br>other users. | essages to                 |   |
| Submit your feedback about the application.                                                                                                    | ur specified               |   |
| Change Password<br>Update/change your current password.                                                                                              |                            |   |

Se desplegará la pantalla "Change Password" (Cambiar contraseña) y el Afiliado de CCM debe completar los campos obligatorios: "Current password" (Contraseña actual), "New password" (Contraseña nueva) y "Confirm new password" (Confirmar contraseña nueva); luego debe hacer clic en "Change Password" o "Cancel" (Anular) para volver a la página principal.

| An official website of the MassHealt                                                                                                    | h Community Case Management (CCM) program                                                                                                    | G Select Language 👻       | Summers Y. Storms Log | g off |
|----------------------------------------------------------------------------------------------------|----------------------------------------------------------------------------------------------------|---------------------------|-----------------------|-------|
| CCM Nurse                                                                                                    | Directory                                                                                                    |                           |                       |       |
| HOME CONTACT                                                                                                    |                                                                                                    |                           |                       |       |
| Change Passw                                                                                                    | ord                                                                                                    |                           |                       |       |
| Current password<br>Old Password<br>New password<br>New Password<br>Confirm new password<br>Confirm Password<br>Confire Password<br>Cancel | <ul> <li>Password must be at least 8 characters long.</li> <li>Passwords must have at least one non letter or digit characters are say and the say of the digit ('0'-9').</li> <li>Passwords must have at least one uppercase ('A'-Z').</li> <li>Passwords must have at least one lowercase ('a'-z').</li> </ul> | ter (l,#,\$,%,^,?,*,_,-). |                       |       |

Directorio de Profesionales de Enfermería de CCM | Asistente de Empleos para los Afiliados de CCM | © 2024. Escuela de Medicina Chan de UMass.

# Encuesta

El Afiliado de CCM puede completar una encuesta haciendo clic en "Survey" (Encuesta).

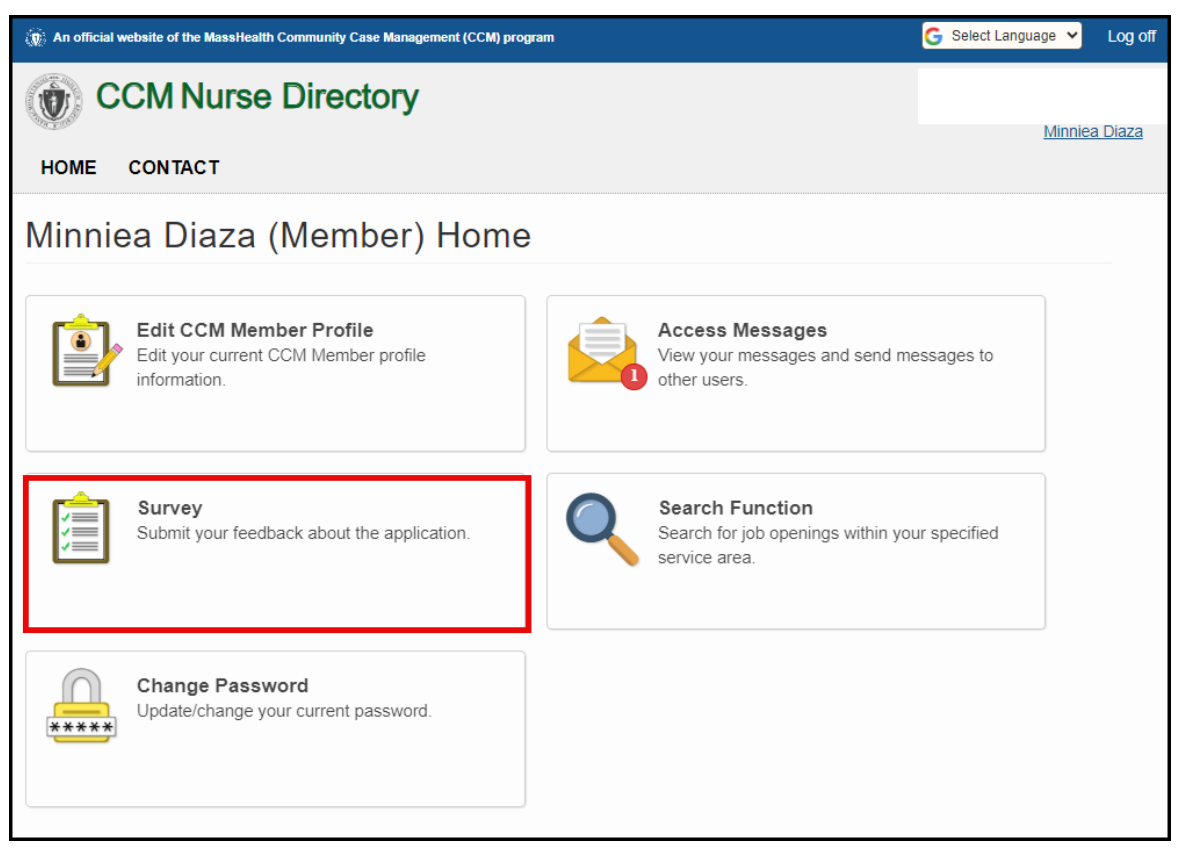

Se desplegará la pantalla "Survey". El Afiliado de CCM responde las preguntas y, una vez que haya terminado, hace clic en "Submit Survey" (Enviar encuesta).

| O An of<br>Case | ficial web<br>Managen | site of the | e MassHea<br>I) program | alth Comm<br>1 | unity     |        |         |            |          |           |          | ( | 🔓 Select Language 🖌 | Log off |
|-----------------|-----------------------|-------------|-------------------------|----------------|-----------|--------|---------|------------|----------|-----------|----------|---|---------------------|---------|
| (È)             | CCM Nurse Directory   |             |                         |                |           |        |         |            |          |           |          |   |                     |         |
| HOME            |                       |             | ст                      |                |           |        |         |            |          |           |          |   | Minnie              | a Diaza |
| HOIME           |                       | UNIA        |                         |                |           |        |         |            |          |           |          |   |                     |         |
| Surv            | /ey                   |             |                         |                |           |        |         |            |          |           |          |   |                     |         |
| Have yo         | u fillec              | hour        | s using                 | the Nu         | ırse Dir  | ectory | in the  | last 30 d  | lays?    |           |          |   |                     |         |
| O Yes           | ) NO                  |             |                         |                |           |        |         |            |          |           |          |   |                     |         |
| Have yo         | u ever<br>DNo         | filled      | hours                   | since u        | sing th   | e Nurs | e Direc | tory?      |          |           |          |   |                     |         |
| How sat         | sfied                 | are vo      | u with                  | the Din        | ectory's  | searc  | h func  | tion       |          |           |          |   |                     |         |
| 1               | 2                     | 3           | 4                       | 5              | 6         | 7      | 8       | 9          | 10       |           |          |   |                     |         |
| 1 = Very Dis    | satisfied             |             |                         |                |           |        |         | Very Satis | ied = 10 |           |          |   |                     |         |
| How sat         | sfied                 | are yo      | u with                  | the dire       | ectory's  | mess   | aging f | unction    |          |           |          |   |                     |         |
| 1               | 2                     | 3           | 4                       | 5              | 6         | 7      | 8       | 9          | 10       |           |          |   |                     |         |
| 1 = Very Dis    | satisfied             |             |                         |                |           |        | ,       | Very Satis | ied = 10 |           |          |   |                     |         |
| Do you l        | nave a                | ny fee      | dback                   | for mal        | cing this | s tool | more u  | seful or   | user fi  | riendly?  |          |   |                     |         |
|                 |                       |             |                         |                |           |        |         | Max cl     | aracte   | ers allow | ed: 500  |   |                     |         |
|                 |                       |             |                         |                |           |        |         |            |          |           |          |   |                     |         |
|                 |                       |             |                         |                |           |        |         |            |          |           |          |   |                     |         |
|                 |                       |             |                         |                |           |        |         | 500        | chara    | cters rer | naining. |   |                     |         |
|                 |                       |             |                         |                |           |        |         |            |          |           |          |   |                     |         |
| Submit          | Survey                |             |                         |                |           |        |         |            |          |           |          |   |                     |         |
|                 |                       | -           |                         |                |           |        |         |            |          |           |          |   |                     |         |

Directorio de Profesionales de Enfermería de CCM | Asistente de Empleos para los Afiliados de CCM | © 2024. Escuela de Medicina Chan de UMass.

Después de enviar la encuesta, el Afiliado de CCM verá la siguiente pantalla y deberá hacer clic en "Return To Home" si desea volver a la página principal.

| An official website of the MassHealth Community Case Management (CCM) program | 🔓 Select Language 👻 | Summers Y. Storms | Log off |
|-------------------------------------------------------------------------------|---------------------|-------------------|---------|
| CCM Nurse Directory                                                           |                     |                   |         |
| HOME CONTACT                                                                  |                     |                   |         |
| Thank You!                                                                    |                     |                   |         |
| Your feedback has been submitted successfully.                                |                     |                   |         |
| Return To Home                                                                |                     |                   |         |